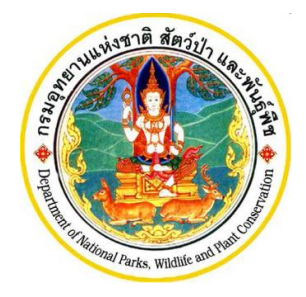

คู่มือการใช้งานโปรแกรม ระบบ e-Service การบริหารจัดการสัตว์ป่าควบคุม ที่มิใช่สัตว์ป่าควบคุมตาม มาตรา 19 สำหรับผู้ประกอบการ

โครงการ e-Service เพื่อการบริการประชาชนและการบริหารจัดการสัตว์ป่า ตามพระราชบัญญัติสงวนและคุ้มครองสัตว์ป่า พ.ศ.2562

กรมอุทยานแห่งชาติ สัตว์ป่า และพันธุ์พืช

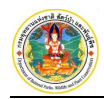

### คำนำ

คู่มือการใช้งานโปรแกรมฉบับนี้จัดทำขึ้นเพื่ออธิบายการทำงานตลอดจนวิธีการใช้คำสั่งในหน้าจอต่าง ๆ ของ โปรแกรมระบบงาน โดยแบ่งเนื้อหาออกเป็น 2 ส่วน ดังนี้

 การใช้โปรแกรมเบื้องต้น โดยในส่วนของเนื้อหาจะเริ่มอธิบายตั้งแต่วิธีการใช้งานโปรแกรม วิธีการเข้าสู่โปรแกรม การเข้าสู่เมนูหลักและเมนูย่อยของงานต่าง ความหมายของสัญลักษณ์ต่าง ๆ ในระบบ การบันทึกข้อมูลประเภทต่าง ๆ และ วิธีค้นหาข้อมูล

2) อธิบายวิธีการใช้งาน ระบบ e-Service การบริหารจัดการสัตว์ป่าควบคุม ที่มิใช่สัตว์ป่าควบคุมตาม มาตรา 19 ในขั้นตอนการทำงานและวิธีใช้คำสั่งในหน้าจอทำงานนั้น ๆ

ซึ่งผู้จัดทำหวังเป็นอย่างยิ่งว่าคู่มือการใช้งานโปรแกรมระบบงานฉบับนี้ จะช่วยให้ผู้ใช้ได้รับประโยชน์ และสามารถใช้ ระบบงานได้อย่างมีประสิทธิภาพสูงสุด

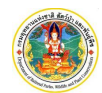

# สารบัญ

| 1. | การใช่          | ม์โปรแกรมเบื้องต้น                                  |   |
|----|-----------------|-----------------------------------------------------|---|
| 1  | .1 <sup>4</sup> | วิธีการใช้งานโปรแกรมเบื้องต้น                       | 3 |
|    | 1.1.1           | การเข้าสู่ระบบงาน (Log in)                          | 3 |
|    | 1.1.2           | การใช้งานเมนูของระบบงาน                             | 1 |
|    | 1.1.3           | การออกจากระบบงาน (Log out)                          | 1 |
|    | 1.1.4           | การเปลี่ยนรหัสผ่านและเปลี่ยนแปลงข้อมูลส่วนบุคคล     | 5 |
|    | 1.1.5           | การกำหนดเงื่อนไขการค้นหา และแสดงข้อมูลต่าง ๆ ในระบบ | 5 |
|    | 1.1.6           | เงื่อนไขการกรอกข้อมูล                               | 3 |
|    | 1.1.7           | ความหมายของสัญลักษณ์ (ICON)10                       | ) |
| 2. | การลง           | งทะเบียนเพื่อใช้งาน                                 |   |
| 3. | การยี่          | นคำขอแบบแจ้งจำนวนสัตว์ป่า17                         |   |
| 4. | ทะเบีย          | ยนใบแสดงบัญชีสัตว์                                  |   |
| 5. | บัญชีส          | สัตว์                                               |   |
| 6. | แสดง            | บัญชีสัตว์                                          |   |

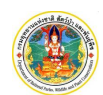

# 1. การใช้โปรแกรมเบื้องต้น

## 1.1 วิธีการใช้งานโปรแกรมเบื้องต้น

#### 1.1.1 การเข้าสู่ระบบงาน (Log in)

 ให้พิมพ์ URL ตามที่ได้รับในช่องที่อยู่ (Address) ของ Browser จากนั้นกดปุ่ม Enter บนแป้นพิมพ์ ระบบจะ แสดงหน้าจอสำหรับการ Log In เพื่อเข้าระบบงานขึ้นมาให้ ดังภาพ

| CUR                                                                                                    | StUU e-Servic<br>กรมอุทยานแห่งชาติ ส่                                                                                                    | e การบริหารา<br>ไดว์ป่า และพันธุ์พืช                                                                                                    | จัดการสัตว์ป่าควบคุม เ                                                                                                    | าี่มิใช่สัตว์ป่าคว | บคุมตาม มาตรา ๑๙                                  |                                                                                   |                                                                                                    |                                                                                                    |                                                                                                    |
|----------------------------------------------------------------------------------------------------|----------------------------------------------------------------------------------------------------|----------------------------------------------------------------------------------------------------|----------------------------------------------------------------------------------------------------|--------------------|---------------------------------------------------|-----------------------------------------------------------------------------------|----------------------------------------------------------------------------------------------------|----------------------------------------------------------------------------------------------------|----------------------------------------------------------------------------------------------------|
| 🚮 หน้าหลัก                                                                                                    |                                                                                                    |                                                                                                    |                                                                                                    |                    |                                                   | ติดต่อด่านตรวจสัตว์ป่า                                                            |                                                                                                    |                                                                                                    |                                                                                                    |
| ngtta-scitifut<br>1 wssnabt<br>2 damme<br>3 tiones<br>4 sciffund<br>6 damme<br>6 damme<br>5 damme<br>1 sciffund<br>1 sciffund<br>1 sci | ที่เกี่ยวข้อง<br>มุญัติสงวนและในครอง<br>พ.ศ. 2665<br>มหาวงกรีพยากรรรมย<br>มหาวงกรีพยากรรมย<br>มงุกชานทร่งกรี สิงจับ<br>มงุกชานทร่งกรี สิงจับ<br>ว่าควบคุม ที่มีใช้สังวันา | สัตว์ป่า พ.ศ. 2562<br>หนิและสิ่งเวตล้อม ซ่<br>กนิและสิ่งเวตล้อม ที่<br>ก และพันธุ์พืช ว่างัดวง<br>ว่ากงบทุม พ.ศ. 2<br>ว่ากงบทุม พ.ศ. 2<br>2565 | ข้อง กำหนดเป็สัตว์บ่าบางชัดเป็นสั<br>ข้อง กำหนดชนิดสัตว์ปาควบศุมที่ดีใ<br>มากระเปิดขณะการร่วมเชื่อ และการคร<br>565<br>กำหนดระยะเวลาการแจ้งการครอง |                    | ี่ใดสัตว์ป่าควบคุม<br>ตาม มาตรา 1<br>ที่ไม่สามารถ | หรือซากสั<br>9 จำนวน 6<br>แจ้งครอบค                                               | พิมพ์ "รหัสผู้ใช้<br>พิมพ์ "รหัสผ่าน<br>7 ช <b>นิด</b><br>Isov<br>Click เข้าสู่ระบบงาน                                                   | Bititite useuu<br>P<br>P<br>P<br>P<br>P<br>P<br>P<br>P<br>P<br>P<br>P<br>P<br>P                        | B<br>B<br>B<br>Bushahu?<br>Bushahu?<br>Iogin<br>Cogin<br>Sill<br>W checknaked desglymat.com<br>sphero mail.com |
|                                                                                                    |                                                                                                    |                                                                                                    |                                                                                                    |                    | กองคุ้มครองพันธุ์สิตวีน์<br>61 ถนนพหลไขอิน แขวงเ  | กรมอุทยานแห่งชาติ สัต<br>าและพืชป่าตามอนุสัญญา (อา<br>เกตยาว เขตจตุจักร กรุงเทพนเ | ว์ป่า และพันธุ์พืช กระทรวงกรัพยากรธร<br>การศูนยัวิจัย และฝึกอบรม (กริต สามะพุทธิ)<br>หามคร 10900 โทร. 02 - 561 - 4838, 02-5<br>อีเมล : พ | รรมชาติและสิ่งแวดล้อม<br>ขึ้น1 ค้อง 107, 108, 109)<br>61-0777 ต่อ 1492, 1464<br>t_cites@dnp.mail.go.th | CER HALLAND                                                                                                    |

 ให้พิมพ์ "รหัสผู้ใช้" ในช่อง Username และ "รหัสผ่าน" ในช่อง Password แล้ว Click ปุ่ม "Log in" เพื่อ เข้าสู่ระบบงาน โดยระบบจะแสดงหน้าจอ Dashboard สำหรับใช้ระบบงานขึ้นมาให้ดังภาพ ทั้งนี้เมนูและ ข้อมูลที่แสดงจะขึ้นอยู่กับสิทธิในการเข้าใช้ระบบงานของผู้ใช้และกลุ่มผู้ใช้ ดังภาพ

| เลขทบตรมระจาตวมระชาชม<br>ชื่อ : นายสมมติ ทดสอบ<br>ที่อยู่ : ปรีดีพนมยงค์ เพลส ชั้น 10<br>อ.พระนครศรีอยุธยา จ.พระนครศ | ∑ 9-1885-62944-73-7<br>) เลขที่ 123/45 หมู่ 10 ซ.ปรีดีพนมยงค์ 10/2 ถ.ปรีดีพนมยงค์ ต<br>ร้อยุธยา | <ol> <li>ຄຳແນາອາກະເບີຍນດ້ານ [ກະເບີບແນ່ນັ້ນ,µdf]</li> <li>ຄຳແນາອີສາຮ້າງປະສາສາ ເຮັດເປັນຮ່າງການສັດຖາຍ<br/>ຄຳແນາອີສາຮ້າງປະສາສາ ເຮັດເປັນຮ່າງການ ເຮັດເປັນຮ່າງການສາມາດ ເຮັດເປັນຮ່າງການການຮູ້ງຳສາກເຄືອ หรือในສຳຄັດປະຮຳກັດຄາມ<br/>ຄຳສຳລາ ລຳເກົ່າ 01-03-2566 วิณีที่กนตอายุ <u>31-03-2866</u> [Ginstdtstramp.df]</li> <li>3. หลักฐานอื่น ๆ หนังมือเดินทาง [passport.pdf]</li> </ol> |
|----------------------------------------------------------------------------------------------------|-------------------------------------------------------------------------------------------------|----------------------------------------------------------------------------------------------------|
| E-mail : suwitc@gmail                                                                                                | .com                                                                                            | 🔔 แป้ยข้อมูลต่วมบูคคภ 🔎 แป้ยวรัส                                                                                                    |
| <ul> <li>แจ้งเพิ่ม (เกิด)</li> </ul>                                                                                 | แจ้งลด                                                                                          | āns                                                                                                    |
| 1.H. 2300 V                                                                                                    | ลำดับ วับที่ส่ง เวลา วัตกเหาะสงค์ รายการ                                                        | เลขที่รับ วลาเที่รับ เวลา สถานะ                                                                                                    |
|                                                                                                    |                                                                                                 |                                                                                                    |

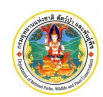

#### 1.1.2 การใช้งานเมนูของระบบงาน

เมื่อต้องการเข้าสู่หน้าจอการทำงานของระบบโดยผ่านเมนูการใช้งาน ให้ Click ปุ่ม 📃 ที่อยู่มุมบนซ้ายของ หน้าจอ ระบบจะแสดงแถบเมนูการทำงานขึ้นมาให้ทางด้านซ้ายของหน้าจอ ดังภาพ

| ۲                                                                                                    | E Service                                                                                                    | การบริหารจัดการสัตว์ป่าควบคุม ที่มิใช่สัตว์ป่าควบคุมตา                                                                                   | ม มาตรา ๑๙ 👘 🚊 นายสมมติ ทดสอบ                                                                                                    |
|----------------------------------------------------------------------------------------------------|----------------------------------------------------------------------------------------------------|----------------------------------------------------------------------------------------------------|----------------------------------------------------------------------------------------------------|
| <ul> <li>หน้าหลัด</li> <li>ผู้มีอการใช้งานไปรแกรม</li> <li>ข้อมูลผู้ประกอบการ</li> <li>ขึ้มผูลหมู่ประกอบการ</li> <li>ขึ้มคำขอแบบแจ้งจำนวนสัตร์ป่า</li> <li>าระเบียนใบแสดงบัญชิสัตร์</li> <li>บัญชิสัตร์</li> <li>แลดงบัญชิสัตร์</li> </ul> | เลขที่มัตรประจำตัวปร<br>ชื่อ : บายสมป <del>รี คดสูเ</del><br>ที่อยู่ : บริชามมองค์ แพล<br>พบมองค์ ด.คอริดนโขอ<br>โกรศัพท์ 0.3525-2385 Insars<br>E-mail : SUWİC@gmai | กดปุ่มนี้ เมื่อต้องการให้ระบบแสดงแถบเมนูการ<br>ใช้งาน และกดซ้ำอีกครั้งเมื่อต้องการช่อนเมนู<br>0.3525-2386 เมอร์เอกิง 0845212545<br>I.com | ໃກມ [ທະເບີຍນບ້ານ.pdf]<br>ໃຫ້ກໍປະວະຫາຍນ ພັສະປະເຂົ້າທີ່ກໍຫັກາອກາຣ ບັສະປະເຂົ້າທີ່ການພັກກາເອັງກິສາທຄິຈ ທຣິດ<br>ຫລັກແຫ່ນສຳລາ ລະກັນທີ່ 01-03-2566 ວິນທີ່ທະເຄດານ <u> 31-03-2566</u> [ບັສ<br>ການັ້ລຄິວທີນຫານ [passport.pdf]<br> |
|                                                                                                    | ปี พ.ศ. (2566 🗸 💷                                                                                                    | มมแจ้งจำนวมสัตว์ป่าหรือขากของสัตว์ป่า<br>กลับ วันที่ส่ง เวลา วัตถุประสงค์ รายการ                                                         | ดูทั้งหมด 1-1 จาก 1 < 🗲<br>และที่รับ เวลา สถานะ                                                                                                    |
|                                                                                                    | แบบคาขอมจงครอบครอง<br>ใบแสดงบัญชีสัตว์                                                                                                    | 1 ແຈ້ນທີ່ມ (ເກີທ) Psittacus erithacus timneh (1                                                                                          | 1) ร่างในคำขอ                                                                                                    |

เมื่อต้องการขยายเมนู ให้เลื่อนเมาส์ไปไว้บนแถบเมนู และเมื่อเลื่อนเมาส์ออกจากแถบเมนู แถบเมนูจะลดขนาดลง แต่ถ้าต้องการให้แถบเมนูขยายคงที่ให้ Clickที่ ≥ ที่มุมซ้ายล่าง ดังภาพ

| 0                                                                                                    | 😑 📭 ระบบ e-Service การบริหารจัดการสัตว์ป่าควบคุม ที่มิใช่สัต                                                                                                    | ວ໌ປ່າຄວບຄຸມຕາມ ມາຕຣາ ໑໔ 📃 🛎 ພາຍສະຍະຫິ ກອກຈບ 😝                                                                                                    |
|----------------------------------------------------------------------------------------------------|----------------------------------------------------------------------------------------------------|----------------------------------------------------------------------------------------------------|
| <ul> <li>๙ หนัวหลัก</li> <li>ดูมือการใช้งามโปรแกรม</li> <li>ข้อมูลผู้ประกอบการ</li> <li>ขึ้นคำขอแบบแจ้งจำนวนสัตว์ปา</li> <li>ทะเบียนใบแลงขัญชีสัตว์</li> <li>นัญชีสัตว์</li> <li>แลดงบัญชีสัตว์</li> </ul> | เลขที่นัดรประจำตัวประชาชน : 9-1885-62944-73-7<br>ชื่อ : นายสมนติ กดลอบ<br>ที่อยู่ : ปรีดีพบมยงค์ เพลส อั้น 10 เลขที่ 123/45 หมู่ 10 ซ. ปรีดีพบมยงค์ 10/2 ๓.ปรีดี<br>พบมิยงค์ ณะจริดไปช่อ - พระบทลศรีอยุธยา อ. พระบทลศรีอยุธยา<br>โทรศัพท์ 0-3525-2385 โทรสาร 0-3525-2386 เมอร์มือกิล 0845212545<br>E-mail : SUWİC@gmail.com | <ol> <li>ຄຳແກາແບ້ຍນບ້ານ [ກະເບີຍນບ້ານ.µpd]</li> <li>ຄຳແກດ້ອະປະເຈົ້າຄັວປະຈຳຄັດປະຮາກສະ ບ້ອດປະເຈົ້າຄ້າຍກາດ ບ້ອງປະເຈົ້າຄັວກະດັດການລ້ຽງໂລກເຄືອ ທຣິດ<br/>ໃນຄຳຄັດບູບະຣຳຄັດສາຍທ່າວສຳນົກ 01-03-2566 ຈົນຄຳແຄດກະບູ <u>31-03-2566</u> (ມັດສ<br/>ປະອາການ pdf)</li> <li>ແຄ້ດຽາແດ້ບ ໆ ທະນິລິຍມຄືນການ [passport.pdf]</li> </ol> |
|                                                                                                    | ปี พ.ศ. (2566 🗸 แบบแจ้งจำนวนสัตว์ป่าหรือซากของสัตว์ป่า                                                                                                    | อูทั้งหมด 1-1 จาก 1 < 🗲                                                                                                    |
|                                                                                                    | แบบท่าขอแจ้งครอบครอง<br>กดปุ่มนี้ เมื่อต้องการให้ระบบแสดงแส<br>ใบแสดงบัญชีดัตร์<br>ใช้งานอยู่อย่างคงที่                                                                                                    | และที่รับ วลปที่รับ เวลา สถานะ<br>กับเมนูการ<br>รำงในด้านอ                                                                                                    |
| *                                                                                                    | © 2023 กรมอุทยานแห่งชาติ สัตว์ป่า และพันธุ์พืช                                                                                                    | <sub>อังก่อองป.mer</sub> 💭 🕫 กองคุ้มครองพันธุ์สัตว์บ้าและพืชป่าตามอนุสัญญา                                                                                                    |

#### 1.1.3 การออกจากระบบงาน (Log out)

|         | เมื่อต้องการออกจากระบบง | าน ให้ Click ปุ่ม | • | ที่อยู่มุมบนขวาของหน้าจอ | แล้วให้ Click ปุ่ม "ออกจา | ก |
|---------|-------------------------|-------------------|---|--------------------------|---------------------------|---|
| <b></b> | 🕞 ออกจากระบบ            | ดังภาพ            |   |                          |                           |   |

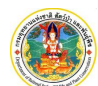

ระบบ e-Service การบริหารจัดการสัตว์ป่าควบคุม ที่มิใช่สัตว์ป่าควบคุมตาม มาตรา 19

กรมอุทยานแห่งชาติ สัตว์ป่า และพันธุ์พืช

| ลขทีมัตรประจำตัวประชาชน : 9<br>ชื่อ : นายสมมติ ทดสอบ<br>โจยู่ : ปรีดีพบมชงค์ เพลล ชั้น 10 เลข<br>อ.พระมครศรีอยุธยา จ.พระมครศรีอยุ<br>กรศัพท์ 0-3525-2385 โทรสาร 0-35<br>E-mail : SUWIC@gmail.CC | 1885-62944<br>ที่ 123/45 หมู่ 10<br>เยา<br>25-2386 เบอร์มีส<br><b>M</b> | -73-7<br>ซ.ปรีดีพนมยงค์ 1<br>หือ 0845212545 | 0/2 ก.ปรี | ์ดีพนมยงค์ ต.หอรัดนไชย | <ol> <li>สำเนาทะเบียนบ้าน (ทะเบี<br/>2. สำเนาบัตรประจำตัวประชา<br/>ต่างด้าว ดงวันที่ 01-03-2<br/>3. หลักฐานอื่น ๆ หนังสือเดิน</li> </ol> | Click เพื่อออกจาก<br>(Log Ou | าระบบงาน<br>t)<br>( | เล้าแประรัก<br>เคคล (P แก้ไ | ไวคม<br>ขรหัสฝ่าน |
|----------------------------------------------------------------------------------------------------|-------------------------------------------------------------------------|---------------------------------------------|-----------|------------------------|----------------------------------------------------------------------------------------------------|------------------------------|---------------------|-----------------------------|-------------------|
| ້ ແຈ້ນເพิ່ມ (ເຄັດ)                                                                                                    | - แจ้งลด                                                                |                                             | =         | โอนกรรมสิทธ์           |                                                                                                    |                              |                     |                             |                   |
| .я. (2566 🗸                                                                                                    | แบบแจ้งจำนวนสั                                                          | ถว์ป่าหรือซากของสั                          | ຕວ໌ປ່າ    |                        |                                                                                                    |                              | ดูทั้งหม            | ผด 1-1 จาก 1                | <>                |
| เค้าขอแจ้งครอบครอง                                                                                                    | ลำดับ วันที่ส่ง                                                         | เวลา วัตถุประส                              | เหล่      | รายการ                 |                                                                                                    | เลข                          | ที่รับ วดป.ที่รับ   | เวลา สถ                     | กมะ               |
|                                                                                                    |                                                                         |                                             |           |                        |                                                                                                    |                              |                     |                             |                   |

## 1.1.4 การเปลี่ยนรหัสผ่านและเปลี่ยนแปลงข้อมูลส่วนบุคคล

เมื่อผู้ใช้ต้องการเปลี่ยนรหัสผ่าน ให้ Click ปุ่ม "แก้ไขรหัสผ่าน" 🖉 แก้ไขรหัสฝาน ด้านขวาล่างของกรอบข้อมูลส่วน บุคคล ดังภาพ

| เลขทบตรประจาตวประชาช<br>ชื่อ : นายสมมติ ทดสอบ<br>ที่อยู่ : ปรีดีพนมยงค์ เพลส ชั้น | เน : 9-1885-62944-73-7<br>10 เลขที่ 123/45 หมู่ 10 ซ.บรี | 7<br>ดีพนมยงค์ 10/2 ถ.ปรีดีพ              | นมยงค์ ต.หอรัตนไชย | <ol> <li>ສຳເນາກະເບີຍນບ້ານ [ກະເບີຍນບ້ານ pdf]</li> <li>ສຳເນານັສຈາສັບປະຮາຈັດ ບັນອາປະຈຳອັກຮ້າຮາຮກາຮ ບັສຮາປະເຈົ້າ<br/>ທ່ານຄ້າວ ລາວັນຕີ 01-03-2566 ວັນກີ່ການລາດອາບຸ <u>31-03-2566</u> (ບັສຮ<br/>3. ພັດອະນາໄດ້. ອ. ນາໄມ່ສື່ມເຮັ້ານາວ. [nasconct.pdf]</li> </ol> | ທັວຫນັກນານຮ້ຽວິສາທຄືຈ<br>ປຈະຫາຫມpdf] | หรือใบสำคัญประจำตัวคน           |
|-----------------------------------------------------------------------------------|----------------------------------------------------------|-------------------------------------------|--------------------|----------------------------------------------------------------------------------------------------|--------------------------------------|---------------------------------|
| อ.พระนครครองุธยา จ.พระนคร<br>โทรศัพท์ 0-3525-2385 โทรสา<br>E-mail : SUWItC@gma    | หรอยุธยา<br>s 0-3525-2386 เบอร์มือถือ 0<br>iil.com       | 845212545                                 | ้อนกรรมสิทธ์       | Click เลือก "แก่                                                                                                    | แก้โซข้อมูลส่ว<br>ก้ไขรหัสผ่าน"      | มบุคคล 🖉 แก้ไขรหั               |
| и.я. <u>(2566 v</u> )                                                             | แบบแจ้งจำนวนสัตว์ป่าห<br>สำคับ วันที่ส่ง เ               | เรือซากของสัตว์ป่า<br>วคา วัตถุประสงค์ รา | ยการ               |                                                                                                    | ูดูห้<br>ลงที่รับ วดป.ที่รับ         | มหมด 1-1 จาก1 ≮<br>บ_เวลา สถานะ |
| JUN TODUNNASSOUNSDO                                                               |                                                          | - 14                                      |                    |                                                                                                    |                                      |                                 |

โดยจะปรากฏหน้าจอสำหรับเปลี่ยนรหัสผ่านแสดงขึ้นมาให้ ดังภาพ

| 😑 😭 ระบบ e-Service การบริหารจัดการสั                                       | ์เตว์ป่าควบคุม ที่มิใช่สัตว์ป่าควบคุมตาม มาตรา ๑๙ | 🗮 🛔 นายสมมติ ทดสอบ 🛛 🚱      |
|----------------------------------------------------------------------------|---------------------------------------------------|-----------------------------|
| เปลี่ยนรหัสผ่าน                                                            |                                                   | เปลี่ยนรหัสผ่าน             |
| ชื่อผู้ใช้ (User Name) :                                                   | 9188562944737                                     | พิมพ์รหัสผ่านเดิม           |
| รทัสห่านเดิม (Old Password) : <b>*</b><br>รทัสห่าน (New Password) <b>*</b> |                                                   | 🔌 🕺 พิมพ์รหัสผ่านใหม่       |
| ป็นยับรหัสผ่านใหม่ (Confirm Password) <b>*</b>                             |                                                   | 🔌 🔨 พิมพ์ยืนยันรหัสผ่านใหม่ |

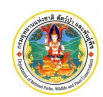

ผู้ใช้สามารถเปลี่ยนรหัสผ่านได้ โดยการพิมพ์รหัสผ่านเดิม จากนั้นจึงพิมพ์รหัสผ่านใหม่ และพิมพ์ยืนยันรหัสผ่านใหม่ อีกครั้ง เมื่อเรียบร้อยแล้วให้ Click ปุ่ม "เปลี่ยนรหัสผ่าน" เพื่อทำการยืนยันการเปลี่ยนรหัสผ่าน และเมื่อเข้าทำงานในระบบ ครั้งต่อไปก็สามารถใช้รหัสผ่านใหม่ได้ทันที

ถ้าผู้ใช้ต้องการแก้ไขข้อมูลส่วนบุคคล ให้ Click ปุ่ม "แก้ไขข้อมูลส่วนบุคคล" 🔔 แก้ไขข้อมูลส่วนบุคคล กรอบข้อมูลส่วนบุคคล ดังภาพ

| มุธยา<br>3525-2386 เบอร์มือถือ 0845212545 | 3. หลักฐานอื่น ๆ หนังสือเดินทาง [passport.pdf]                                                                                                    |
|-------------------------------------------|----------------------------------------------------------------------------------------------------|
| com 🔁 uiõoan 🔁 Tounssuāns                 | Click เลือก "แก้ไขข้อมูลส่วนบุคคล"                                                                                                    |
| แบบแจ้งจำนวนสัตว์ป่าหรือซากของสัตว์ป่า    | อุทัมนผล 1-1จาก1 < 🗲                                                                                                    |
| ลำดับ วันที่ส่ง เวลา วัตถุประสงค์ รายการ  | เลขที่รับ วดป.ที่รับ เวลา สถานะ                                                                                                    |
|                                           | 3525-2386 เมอร์มือกือ 0845212545<br>COM       เมืองลด     เสียงสุด       เมยนเริ่งอำนวนสัตว์ป่าหรือชากของสัตว์ป่า       สำคับ วินที่เส่ง เวลา วิตยุประสงส์ รายการ |

### โดยจะปรากฏหน้าจอสำหรับเปลี่ยนข้อมูลส่วนบุคคลแสดงขึ้นมาให้ ดังภาพ

| 😑 🕞 ຣະບບ e-Service การบ      | ริหารจัดการสัตว์ป่าควบคุม ที่มิใช่สัตว์ป่าควบคุมตาม มาตรา ๑๙ | 🔲 🚢 นายสมมติ ทดสอบ 🛛 🕞 |
|------------------------------|--------------------------------------------------------------|------------------------|
| กรุณาระบุการแจ้งขอเปลี่ยนแปล | 0                                                            | 🗲 กลับ                 |
|                              |                                                              |                        |
| ที่อยู่                      |                                                              |                        |
| E-mail Address               |                                                              |                        |
| เอกสารแบบ                    | Click เลือก "แก้ไขข้อมูลส่วนบุคคล"                           |                        |

ให้เลือกหัวข้อที่จะแก้ไข โดยผู้ใช้สามารถแก้ไขได้เพียงครั้งละ 1 หัวข้อต่อการกดบันทึกเท่านั้น เมื่อแก้ไขข้อมูลเสร็จ แล้วให้ Click ปุ่ม "บันทึก" 🔒 ๛ัฒฑ์

#### 1.1.5 การกำหนดเงื่อนไขการค้นหา และแสดงข้อมูลต่าง ๆ ในระบบ

การค้นหาแบบกำหนดเงื่อนไข

ให้ Click ปุ่ม 🚺 ระบบจะแสดงหน้าจอสำหรับกำหนดเงื่อนไขในการค้นหาขึ้นมาให้ ดังภาพ โดยผู้ใช้สามารถ ระบุเงื่อนไขบางส่วน หรือไม่ระบุเงื่อนไขเพื่อให้แสดงข้อมูลทั้งหมดก็ได้

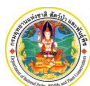

ระบบ e-Service การบริหารจัดการสัตว์ป่าควบคุม ที่มิใช่สัตว์ป่าควบคุมตาม มาตรา 19

กรมอุทยานแห่งชาติ สัตว์ป่า และพันธุ์พืช

| เลขที่รับ       | วันที่รับ                 | วัตถุประสงค์                     | ~                                |                                                   |
|-----------------|---------------------------|----------------------------------|----------------------------------|---------------------------------------------------|
| ชื่อวิทยาศาสตร์ | เลือกข้อมูล               |                                  | ชื่อสามัญ                        |                                                   |
|                 |                           | กดปุ่มนี้ เมื่อ<br>ข้อมูลตามเงื่ | ต้องการให้ค้นหา<br>่อนไขที่กำหนด | Q คัมหา ยกเลิก ล้างหน้าจอ                         |
| L <sup>3</sup>  | มื่อกำหนดเงื่อนไขเรียบร้อ | ยแล้ว ให้ Click                  | ปบ 🤉 ค้นห                        | <b>า</b><br>เพื่อให้ระบบแสดงผลการค้บหาตาบเงื่อบไข |

2) การแสดงข้อมูล

หน้าจอแสดงผลตามเงื่อนไขการค้นหาข้อมูล หรือหน้าจอการทำงานหน้าแรก ระบบจะแสดงเป็นตารางสรุป List รายการข้อมูลตามเงื่อนไขที่ค้นหา หรือรายการข้อมูลที่เคยบันทึกข้อมูลไว้ หรือรายการที่รอรับข้อมูลที่ส่งมาจากผู้ยื่นคำ ร้องขึ้นมาให้ ดังภาพ

| ลำดับ | วันที่ส่ง  | เวลา  | วัตถุประสงค์     | รายการ                                                               |                                  | เลขที่รับ   | วดป.ที่รับ | เวลา  | สถานะ          |
|-------|------------|-------|------------------|----------------------------------------------------------------------|----------------------------------|-------------|------------|-------|----------------|
| 1     |            |       | ແຈ້งເพิ່ม (ເกิด) | Gekko gecko (2)                                                      |                                  |             |            |       | ร่างใบคำขอ     |
| 2     | 06-03-2566 | 12:59 | แจ้งเพิ่ม (เกิด) | Gekko gecko (3)                                                      |                                  | 13          | 06-03-2566 | 13:02 | กำลังดำเนินการ |
| 3     |            |       | ແຈ້งເพิ່ม (ເกิด) | Gekko gecko (51)                                                     |                                  |             |            |       | ร่างใบคำขอ     |
| 4     |            |       | ແຈ້งเพิ่ม (ເกิด) |                                                                      |                                  |             |            |       | ร่างใบคำขอ     |
| 5     |            |       | แจ้งครอบครอง     | Chalcopsitta sintillata (4), Liasis macklotti macklotti (3), Moleria | a spilota harrisoni (1)          |             |            |       | ร่างใบคำขอ     |
| 6     | 21-02-2566 | 00:26 | ແຈ້งเพิ่ม (ເกิด) | Gekko gecko (21)                                                     |                                  | 7           | 21-02-2566 | 11:08 | รอรับใบอนุญาต  |
| 7     |            |       | ແຈ້งເพิ່ม (ເกิด) | Gekko gecko (11)                                                     |                                  |             |            |       | ร่างใบคำขอ     |
| 8     | 08-02-2566 | 15:56 | แจ้งครอบครอง     | Anas vesicolor (2)                                                   |                                  |             |            |       | ตีกลับใบคำขอ   |
| 9     |            |       | ແຈ້งເพิ່ม (ເกิด) | Catopuma temminckii (1), Gekko gecko (1)                             | คลิกรายการข้อมูลที่ต้อง          | การ เพื่อใจ | ห้         |       | ร่างใบคำขอ     |
| 10    |            |       | ແຈ້งເพື່ມ (ເกิด) |                                                                      | ระเขาแสดารถแดนเอี้ย              | ดข้อมูด     |            |       | ร่างใบคำขอ     |
| 11    | 02-02-2566 | 00:02 | ແຈ້งเพิ่ม (เกิด) | Uroplatus lineatus (1)                                               | วะบบแสดงว เอละเออ                | ตขอมูล      | 2566       | 09:51 | รอรับใบอนุญาต  |
| 12    |            |       | โอนกรรมสิทธิ์    | Gekko gecko (30), Phelsuma standingi (2)                             |                                  |             |            |       | ร่างใบคำขอ     |
| 13    | 30-01-2566 | 23:42 | แจ้งครอบครอง     | Anas vesicolor (100), Cacatua ducorpsii (20)                         |                                  |             | 21-02-2566 | 12:24 | ยกเลิกใบคำขอ   |
| 14    |            |       | แจ้งลด           | Catopuma temminckii (1), Phelsuma standingi (2), Struthio cam        | elus (2), Uroplatus lineatus (3) |             |            |       | ร่างใบคำขอ     |
| 15    | 23-01-2566 | 16:39 | แจ้งครอบครอง     |                                                                      |                                  | 2           | 23-01-2566 | 15:07 | รอรับใบอนุญาต  |

ผู้ใช้สามารถ Clickรายการที่ต้องการตรวจสอบหรือบันทึกข้อมูล จะปรากฎหน้าจอสำหรับการบันทึก/แก้ไข ข้อมูล หรือการแสดงข้อมูลรายละเอียดต่าง ๆ ขึ้นมาให้ ดังภาพ

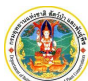

ระบบ e-Service การบริหารจัดการสัตว์ป่าควบคุม ที่มีใช่สัตว์ป่าควบคุมตาม มาตรา 19

กรมอุทยานแห่งชาติ สัตว์ป่า และพันธุ์พืช

| 🗏 🖓 ເຊິ່ງ ເຊິ່ງ      | e-Serv         | ice สำหรับสัต       | เว์ป่าต่างประเท          | ศชนิดนอกเหนื        | ่อจากสัตว์ป่าควบผ        | าุมตามมาตรา ๑๙                |                          | 💄 บริษัท กริ่งกังสดาล จำก้   | <b>í</b> ด |
|----------------------|----------------|---------------------|--------------------------|---------------------|--------------------------|-------------------------------|--------------------------|------------------------------|------------|
| 1 บันทึกแบบแจ้ง —    | 2              | ตรวจสอบและยืนยัง    |                          | พ่เอกสาร            | 4 ส่งกองคุ้มครองฯ        | 5 รับเรื่อง                   | 6 พิจารณา ———            | 7 รับใบแสดงบัญชีสัตว์ป่าต่าง | າປຈະທ      |
| ยื่นแบบแจ้งจำเ       | เวนสัตว์       | ป่าหรือซากขล        | วงสัตว์ป่า <b>(เพิ่เ</b> | มขึ้น)              |                          |                               |                          | •                            | -          |
| นัดหมายตรวจวันที่ 21 | -02-2566 ເລ    | เลา 14:18 โดย นางส  | าวทดสอบ5 ทดสอบ ผ         | ่านการตรวจออนไลน์   |                          |                               |                          |                              |            |
| 1. ข้อมูลผู้ยื่นคำขอ | 2. รายละเ      | อียด 3. เอกสาร      | แนบ แบบคำขอ              | ใบอนุญาต            |                          |                               |                          |                              |            |
|                      | เขียนที่       | ບริษัท กรึ่งกังสดาส | ล จำกัด                  |                     |                          | วันที่บันทึก                  | ข้อมูล * 20-02           | 2-2566                       |            |
| ເລvກະເບີຍາ           | เนิติบุคคล     | 3 5401 526          | 512 48 3                 |                     |                          |                               |                          |                              |            |
| ชื่อ                 | ເນີອີບຸคคล     | บริษัท กริ่งกังสดาะ | จ จำกัด (KringKangsa     | adan Co,Ltd.)       |                          |                               |                          |                              |            |
| ປຈະເກາ               | เนิติบุคคล     | บริษัทจำกัด         |                          |                     |                          | วันที่จดทะเบียน               | 17-08-2564               |                              |            |
|                      | อีเมล          | pitiphong@          | gmail.com                |                     |                          |                               |                          |                              |            |
| ที่ตั้ง              | สำนักงาน       | หมู่บ้านกังสดาล เส  | าขที่ 16 หมู่ที่ 5 ซ.แสง | ยามเย็น 1 อ.ทับสะแก | จ.ประจวบคีรีขันธ์ 435155 | โทร.054335555 โทรสาร.05433!   | 5555 เบอร์มือถือ.0815556 | 53655                        |            |
| ผู้มีอำนาจลงชื่อผ    | เกพัน          |                     |                          |                     |                          |                               |                          | <i>l</i> t                   |            |
| ลำดับ ชื่อ-สกุล      |                |                     | สัญชาติ                  | อายุ                | ที่อยู่                  |                               |                          | เบอร์มือถือ                  |            |
| 🕑 1 นายช่อก่         | ່າານແຄ້ว ເປັນ' | โจจริง              | ไทย                      | 41                  | หมู่ 12 ต.อรัญเ          | ประเทศ อ.อรัญประเทศ จ.สระแก้ว |                          | 08125515566                  |            |

### 1.1.6 เงื่อนไขการกรอกข้อมูล

ช่องที่บังคับให้กรอกข้อมูล จะมีสัญลักษณ์ \* (ดอกจันสีแดง) หากไม่กรอกข้อมูลในช่องดังกล่าวระบบจะไม่
 อนุญาตให้บันทึกข้อมูล

| ผู้ประกอบการ              |                           |                 |              |                                    |  |  |
|---------------------------|---------------------------|-----------------|--------------|------------------------------------|--|--|
| ประเภทผู้ประกอบการ 🛊      | 🔾 บุคคลธรรมดา 🔿 นิติบุคคล | 🔿 หน่วยงาน      |              |                                    |  |  |
| ยที่บัตรประจำตัวประชาชน 🛊 |                           | Passport Number |              |                                    |  |  |
| คำนำหน้าชื่อ              | ⊖ มาย ⊖ มาง ⊖ มางสาว      | ⊖อื่นๆ          |              |                                    |  |  |
| ชื่อ 🛊                    |                           | นามสกุล \star   |              |                                    |  |  |
| วดป.เกิด                  | ~                         | อีเมล           |              |                                    |  |  |
| 😭 ที่อยู่                 |                           |                 |              |                                    |  |  |
| เลขที่                    | ทมูที                     |                 | ตรอก/ชอย     | สัญลักษณ์ * (ดอกจันสีแดง) เป็นช่อง |  |  |
| หมู่บ้าน/อาคาร            |                           | ถมน             |              | รายการที่บังคับกรอกข้อมล           |  |  |
| ต่ำบล/แขวง                | เลือกข้อมูล               |                 | อำเภอ/เขต    |                                    |  |  |
| จังหวัด                   | เลือกข้อมูล               |                 | รหัสไปรษณีย์ |                                    |  |  |
| โทรศัพท์                  |                           |                 | โทรสาร       |                                    |  |  |
|                           |                           |                 |              |                                    |  |  |

 เลือกจากรายการเลือก ช่องบันทึกข้อมูลประเภทให้เลือก จะมีคำว่า "เลือกข้อมูล" แสดงให้ในช่อง เช่น ตำบล/อำเภอ/จังหวัด เป็นต้น ให้พิมพ์คำหรือข้อความบางส่วน ระบบจะแสดงรายการข้อมูลขึ้นมาให้เลือก ดังภาพ

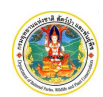

ระบบ e-Service การบริหารจัดการสัตว์ป่าควบคุม ที่มีใช่สัตว์ป่าควบคุมตาม มาตรา 19

กรมอุทยานแห่งชาติ สัตว์ป่า และพันธุ์พืช

| เลขที่ หมู่ที่                                                                | <u>ตรอก/</u> ช่องเลือกข้อมูล ให้พิมพ์คำหรือข้อความ |
|-------------------------------------------------------------------------------|----------------------------------------------------|
| เมู่บ้าน/อาคาร                                                                | บางส่วน ระบบจะแสดงรายการให้เลือก                   |
| ตำบล/แขวง ถนนพญาไท                                                            | อำเภอ/เขต เลือกข้อมูล                              |
| จังหวัด ถนนพญาไท ราชเทวี กรุงเทพมหานคร                                        | รหัสไปรษณีย์                                       |
| ทุ่งพญาไท ราชเทวี กรุงเทพมหานคร                                               |                                                    |
| จังหวัด<br>ทุ่งพญาไท ราชเทวี กรุงเทพมหานคร<br>ทุ่งพญาไท ราชเทวี กรุงเทพมหานคร | รหัสไปรษณีย์                                       |

- ช่องบันทึกข้อมูลประเภทวันที่ มีวิธีการบันทึกข้อมูลวันที่ 2 วิธี ดังนี้
  - 1. เลือกจากปฏิทิน ให้ Clickที่ช่องวันที่ ระบบจะแสดงปฏิทินให้ เลือกวันที่ที่ต้องการ

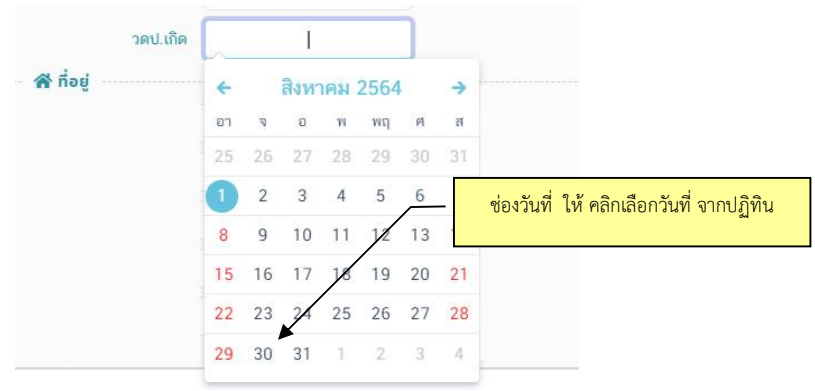

 พิมพ์วันที่เอง โดยให้พิมพ์ตัวเลข 8 หลักติดกัน เช่น 31012512 (วันเดือนปี) ระบบจะใส่ขีดคั่น ระหว่างวัน เดือน ปี ให้อัตโนมัติ ดังตัวอย่าง

|          |            | ช่องวันที่ ตัวเลข 8 หลัก (วันเดือนปี) ติดกัน |
|----------|------------|----------------------------------------------|
| ວດປ.ເກີດ | 31-01-2512 | แล้วกด Enter                                 |
|          |            |                                              |

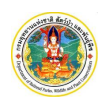

### 1.1.7 ความหมายของสัญลักษณ์ (ICON)

| *                        | ใช้เมื่อต้องการกลับหน้าเมนูหลักของระบบ                                     |
|--------------------------|----------------------------------------------------------------------------|
|                          | ใช้เมื่อต้องการไปที่หน้าจอ บริการ/Service ที่ผู้ใช้ (User) ได้รับสิทธิ     |
|                          | ใช้เมื่อต้องการให้แสดงแถบเมนูการทำงานหลักของระบบ                           |
| 🕒 บันทึก                 | ใช้เมื่อต้องการบันทึกข้อมูล                                                |
| <b>(ชิ แก้ไขข้อมูล</b> ) | ใช้เมื่อต้องการแก้ไขข้อมูล                                                 |
|                          | ใช้เมื่อต้องการลบรายการข้อมูล                                              |
| <b>T</b> เงื่อนไข        | ใช้เมื่อต้องการเปิดหน้าจอกำหนดเงื่อนไขในการค้นหาข้อมูล ตามเงื่อนไขที่กำหนด |
| Q ค้นหา                  | ใช้เมื่อต้องการค้นหาและให้แสดงข้อมูลตามเงื่อนไขที่กำหนด                    |
| ยกเลิก                   | ใช้เมื่อต้องการเคลียร์ข้อมูลในหน้าจอการทำงานให้ว่าง                        |
| <b>نل</b>                | ใช้เมื่อต้องการคัดลอกข้อมูล                                                |
| 2                        | ใช้เมื่อต้องการแสดงรายละเอียดและแก้ไขข้อมูล                                |
|                          | ใช้เมื่อต้องการแสดงรายละเอียดข้อมูล                                        |
| 6                        | ใช้เมื่อต้องการนำเข้าไฟล์ หรือรูปภาพ                                       |
| 🖪 ส่งข้อมูล              | ใช้เมื่อต้องการให้ระบบส่งข้อมูลให้หน่วยงานหรือระบบงานอื่น                  |
| 181                      | ใช้เมื่อมีการแสดงพิกัดแผนที่                                               |
| 📴 อ่านบัตร               | ใช้เมื่อต้องการดึงข้อมูลจากบัตรประจำตัวประชาชน โดยใช้เครื่องอ่านบัตร       |
| 🧸 ดึงจากผู้ยื่นคำขอ      | ใช้เมื่อต้องการดึงข้อมูลบุคคลจากชื่อผู้ยื่นคำขอที่กรอกไว้แล้ว              |
| 🧸 ดึงจากทะเบียน          | ใช้เมื่อต้องการดึงข้อมูลบุคคลจากฐานข้อมูลของระบบ                           |
| 🖬 บันทึก                 | ใช้เมื่อต้องการสั่งพิมพ์รายงานออกทางเครื่องพิมพ์                           |
|                          | ใช้เมื่อต้องการให้ระบบออกรายงานในรูปแบบไฟล์ Microsoft Word                 |
| 🗴 Excel                  | ใช้เมื่อต้องการให้ระบบออกรายงานในรูปแบบไฟล์ Microsoft Excel                |
|                          |                                                                            |

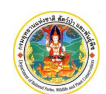

# การลงทะเบียนเพื่อใช้งาน

ก่อนที่ผู้ประกอบการจะสามารถเข้าใช้งานระบบการขออนุญาตนำเข้า ส่งออก และนำผ่านซึ่งสัตว์ป่าตามอนุสัญญา ไซเสสได้ จะต้องทำการลงทะเบียนผู้ใช้งานก่อน โดยมีขั้นตอนการลงทะเบียน ดังนี้

#### ขั้นตอนการทำงาน

ที่หน้าจอระบบงาน ให้ Click ที่ "ลงทะเบียนผู้ใช้งาน"
 อาาะเบียนผู้ใช้งาน"
 จะปรากฎหน้าจอข้อตกลงการใช้งาน
 ดังภาพ

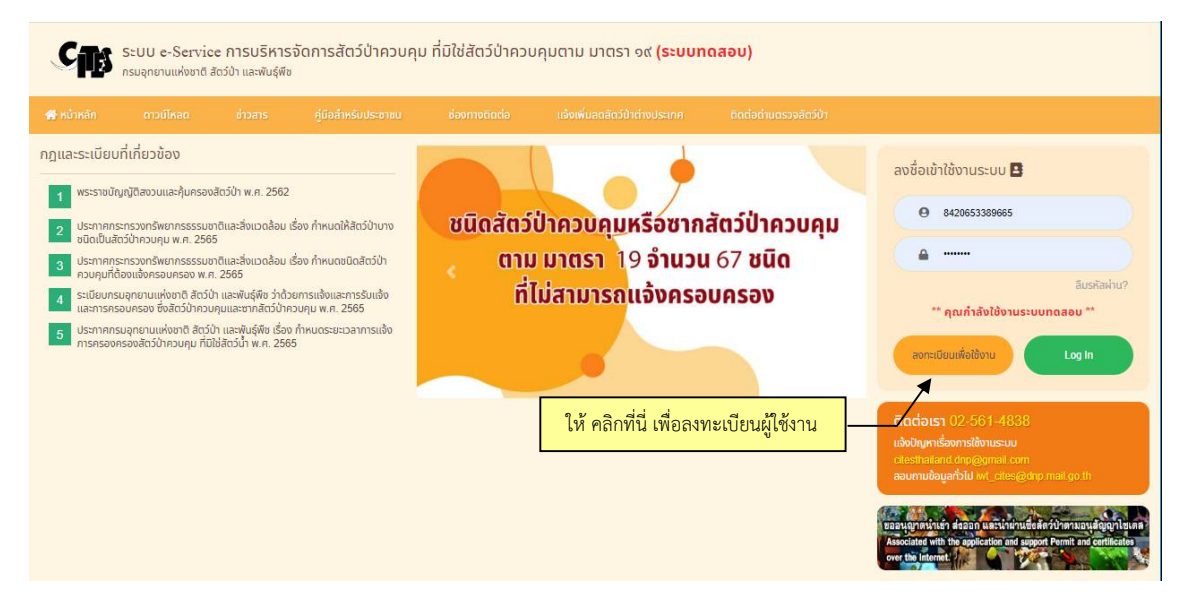

หลังจาก Click ปุ่ม "ลงทะเบียนผู้ใช้งาน" หน้าจอข้อตกลงการใช้งานจะปรากฏ ดังภาพ

| นโยบายการดับคร                                                                                                  | ะองข้อแลส่วนแดดล                                                                                                    |                                                                                                    |    |
|----------------------------------------------------------------------------------------------------|----------------------------------------------------------------------------------------------------|----------------------------------------------------------------------------------------------------|----|
| ถรมอทยานแห่งชาติ                                                                                                | สัตว์ป่า และพันธ์พืช                                                                                                    |                                                                                                    | Į  |
| นโยบายการคุ้มคระ<br>ส่วนบุคคลที่กรมอุทยานแห่<br>เก็บรักษาข้อมูลส่วนบุคคลข                                       | องข้อมูลส่วนบุคคลนี้จัดทำขึ้น เพื่อให้ผู้ใช้บริการได้ท<br>ชาติ สัตว์ป่า และพันธุ์พืช ซึ่งต่อไปในนโยบายนี้ เรียง<br>องผู้ใช้บริการ ที่ติดต่อเช้ามายังเว็บไซด์ของกรม | ราบและเข้าใจในนโยบายการคุ้มครองข้อมูล<br>กว่า "กรม" ได้เก็บ รวบรวม ใช้ เปิดเผย และ                   |    |
| 1. การเก็บรวบรวมข้อมูลส่ว                                                                                       | นบุคคล                                                                                                    |                                                                                                    |    |
| <ol> <li>1.1. กรมมีการเก็บรวเ<br/>ที่จำเป็นกับการให<br/>ยินยอ<del>แก่อนการน์</del><br/>นโยบายฉบับนี้</li> </ol> | 1.Click "ยอมรับ" เพื่อยอมรับ<br>เรื่องปัดการใช้งาน                                                                                                    | หมายเป็นธรรม และจัดเก็บข้อมูลเท่า<br>ให้ผู้ไข้บริการทราบและขอความ<br>รือในกรณีอื่นๆ ตามที่กำหนดไว้ใน |    |
| 1.2. บางกรณีอาจมีขอ                                                                                             | PUDIAPOLILIAPONILA                                                                                                    | อมโยงไปยังเว็บไซต์อื่น ซึ่งอาจมีการ                                                                  |    |
| เขาณขอมูลสวนบุ<br>บุคคลของตนเอง                                                                                 | 2.Click "ตกลง" เพื่อดำเนินกา                                                                                                    | มแรงกานเยบายการคุมครองขอมูลสวน<br>เการคุ้มครองข้อมูลส่วนบุคคลตาม<br>โทย                              | 20 |
| ກ້ານແລ້ງແລນຮັບ ແລະໄດ້ລ່ານກໍ່ເ                                                                                   |                                                                                                    | \                                                                                                    |    |

ฟ จากภาพ ให้ Clickที่กล่องสี่เหลี่ยมหน้าข้อความ "ข้าเจ้ายอมรับ..." แล้วให้ Click ปุ่ม "ตกลง" 📠

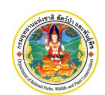

1. เมื่อยอมรับเงื่อนไขแล้ว ระบบจะให้ใส่อีเมล เพื่อส่ง One Time Password (OTP) ให้ทางอีเมล ดังภาพ

|                                           | 🖾 กรุณาใส่รหัสยืนยันตัวตน                                                                                                    | ×                                                                  |
|-------------------------------------------|----------------------------------------------------------------------------------------------------|--------------------------------------------------------------------|
|                                           | รหัสยืนยันตัวตนจะถูกส่งไปที่อีเมล                                                                                                   | นองคุ กรอกอีเมลที่นี่ แล้ว Click ปุ่ม"ขอ<br>รหัส OTP"              |
|                                           | อีเมล :<br>หากท่านไม่ได้รับอีเมลจากเรา กรุณาลองตร<br>ในโฟลเดอร์จดหมายขยะ (Junk หรือ Sp                                              | ขอรหัส OTP<br>อาจสอบ<br>Jaam)                                      |
|                                           |                                                                                                    | ຍກເລົກ<br>,                                                        |
| จากภาพ เมื่<br>OTP ที่ได้จ                | ่อใส่อีเมลและ Click ปุ่ม "ขอรหัส OTP" <sup>ขอรหั</sup><br>ากอีเมลมาใส่ในหน้าจอตามภาพ                                                | <sup>« OTP</sup> แล้ว ให้เปิดอีเมลตามที่แจ้งแล้วนำร                |
| รหัส                                      | งผ่านยืนยันอีเมล เลขที่อ้างอิง Ex5xT                                                                                                | D > Inbox ×                                                        |
| Divis<br>to me<br>เรียน                   | ion of Wild Fauna and Flora Protection Adminis                                                                                      | trator <iis.helpdesk.2811@gmail.com></iis.helpdesk.2811@gmail.com> |
| ดามที่                                    | ท่านได้แจ้งขอรทัสผ่านเพื่อยืนยันอีเมล ในการขอเข้าใช้ระบบง                                                                           | านกับกรมอุทยานแห่งชาติ สัตว์ป่าและพันธุ์พืช                        |
| รหัสผ<br><b>7975</b><br>โปรด <sup>ะ</sup> | านยืนยัน อีเมล ของท่าน คือ<br>;34<br>นำรหัสนี้ไปกรอกเพื่อยืนยันอีเมลของท่าน                                                         |                                                                    |
| ขอแส<br>ผู้ดูแล                           | ดงความนับถือ<br>ระบบกรมอุทยานแห่งชาติ สัตว์ป่าและพันธุ์พืช                                                                          |                                                                    |
|                                           | 🖾 กรุณาใส่รหัสยืนยันตัวตน                                                                                                    | ×                                                                  |
|                                           | รหัสยืนยันตัวตนจะถูกส่งไปที่อีเมลข                                                                                                  | เองคุณ                                                             |
|                                           | อีเมล :<br>รหัสอ้างอิง : Ex5xTD                                                                                                    | นำรหัส OTP จากอีเมลมากรอกที่นี่<br>แล้ว Click ปุ่ม "ยืนยัน"        |
|                                           | รหัส OTP : *<br>กรุณารอ 14 วินาทีก่อนกละ่งอีกครั้ง<br>หากท่านไม่ได้รับอีเมลจากเรา กรุณาลองตรว<br>ในโฟลเดอร์จดหมายขยะ (Junk หรือ Spa | าจสอบ<br>เภา)                                                      |
|                                           |                                                                                                    | <del>ປົນບັນ</del> ຍ <b>ກ</b> ເລີກ                                  |
| หลังจาก ใส่<br>ประเภทบุค                  | รหัส OTP แล้วให้ Click ปุ่ม "ยืนยัน" <sup>ยืนบัน</sup> โบ<br>คล ของผู้ลงทะเบียน ดังภาพ                                              | ไรแกรมจะเปิดหน้าจอให้กรอกรายละเอียด                                |

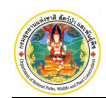

| ระบบ e-Service การบริหารจัด                      | การสัตว์ป่าควบคุม ที่มิใช่สัตว์ป่าค                                                   | าวบคุมตาม มาตรา ๑๙                                   | 👹 กลับสู่หน้าหลัก |
|--------------------------------------------------|---------------------------------------------------------------------------------------|------------------------------------------------------|-------------------|
| USERNAME & PASSWORD                              |                                                                                       |                                                      |                   |
| อีเมล<br>ระบุประเภทบุคคล∗ (<br>ประเภทบัดร∗ (     | ระสะได้ผู้สุดหลังสะด<br>) บุคคลธรรมดามิดีบุคคล<br>) ปัดรประจำด้วประธาชนบบัศรีบเดิมกาง | บันทึกข้อมูลประเภทบุคคล                              |                   |
| เลขที่บัตรประจำตัวประชาชน <b>∗</b><br>รหัสผู้ไข้ | 5 9991 31763 88 2<br>ใช้ควมเสขที่ปัครประจำตัวประชาชม<br>🏖 ครวจสอบ                     | Click ปุ่ม "ตรวจสอบ" เพื่อ<br>ตรวจสอบการลงทะเบียนซ้ำ |                   |

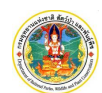

## ระบบ e-Service การบริหารจัดการสัตว์ป่าควบคุม ที่มิใช่สัตว์ป่าควบคุมตาม มาตรา 19

กรมอุทยานแห่งชาติ สัตว์ป่า และพันธุ์พืช

| USERNAME & PASSWORD                                                    |                                                                                                    |                         |                                       |                     | 1 เลือกประเภทบุคคล และใส่รหัว                      | สผ่าา |
|------------------------------------------------------------------------|----------------------------------------------------------------------------------------------------|-------------------------|---------------------------------------|---------------------|----------------------------------------------------|-------|
|                                                                        | อีเมล suwitc@gma                                                                                                | il.com                  | -                                     |                     |                                                    |       |
| 551                                                                    | บุประเภทบุคคล 🛊 🔿 บุคคลธรรมดา                                                                                   | 🔿 มิดิบุคคล             |                                       |                     |                                                    |       |
|                                                                        | ປຈະເກກບັທຈ \star 💽 ນັທຈະປຈະຈຳທັງ                                                                                | ประชาชน 🔿 หนังสือเ      | ดินทาง                                |                     |                                                    |       |
| เลขที่บัตรประ                                                          | จำตัวประชาชน* 5 9991 3                                                                                          | 1763 88 2               |                                       |                     |                                                    |       |
|                                                                        | รหัสผู้ใช้ ใช้คามเลขที่บั                                                                                       | ເຮປຣະຈຳທັງປຣະຫາຫນ       |                                       |                     |                                                    |       |
|                                                                        |                                                                                                    |                         |                                       |                     |                                                    |       |
| านครทัสผ่าน                                                            |                                                                                                    |                         |                                       |                     |                                                    |       |
|                                                                        | รหัสผ่าน <mark>*</mark>                                                                                         |                         |                                       |                     | 2. กาหนตรหสพาน                                     |       |
|                                                                        | ยืนยันรหัสผ่าน <b>*</b>                                                                                         |                         |                                       |                     | 20                                                 |       |
|                                                                        |                                                                                                    |                         |                                       |                     |                                                    |       |
| ข้อมูลบุคคล                                                            |                                                                                                    |                         |                                       |                     |                                                    |       |
| คำนำหน้าชื่อ (                                                         | ) มาย () มาง () มางสาว                                                                                          | 🔿 อื่นๆ                 |                                       |                     | 3 บับทึกรายละเอียด                                 |       |
| ชื่อ*                                                                  |                                                                                                    |                         | นามสกุล*                              |                     | 5. 016 mile 10610 600 Mi                           |       |
| คำนำหน้าชื่อ (ภาษาอังกฤษ) (                                            | Mr. Mrs. Miss                                                                                                   | O Other                 |                                       |                     |                                                    |       |
| ີ່ຮົ່ວ (ກາ⊎າວັงกฤษ) ∗                                                  |                                                                                                    |                         | นามสกุล <mark>*</mark>                |                     |                                                    |       |
| INNA*(                                                                 | )ชาย ()หญิง วดป.เกิด                                                                                            |                         | อายุ                                  | อ                   |                                                    |       |
| สัญชาติ*                                                               | เลือกข้อมูล                                                                                                    |                         |                                       |                     |                                                    |       |
| ที่อยู่ตามกะเบียนบ้าน                                                  |                                                                                                    |                         |                                       |                     |                                                    |       |
| หมู่บ้าน/อาคาร                                                         |                                                                                                    |                         |                                       |                     |                                                    |       |
| บ้านเลขที                                                              |                                                                                                    | หมู่ที                  | หรอก/ชอย                              |                     |                                                    |       |
| ถิ่มเตอ (เลเต ส                                                        | เรืออด้อนอ                                                                                                    |                         | ตาบล/แขวง*                            | แลอกขอมูล           |                                                    |       |
| 15:00                                                                  | เลือกขัดแล                                                                                                    |                         | รทัสไปรษณีย์                          |                     |                                                    |       |
| โทรศัพท์                                                               |                                                                                                    |                         | โทรสาร                                |                     |                                                    |       |
| เบอร์มือถือ                                                            |                                                                                                    |                         |                                       |                     |                                                    |       |
| ที่อยู่ที่สามารถติดต่อได้                                              |                                                                                                    |                         |                                       |                     |                                                    |       |
| หม่บ้าน/อาคาร                                                          |                                                                                                    |                         |                                       |                     | 🗘 คัดลอกที่อย่                                     |       |
| •<br>บ้านเลขที่                                                        |                                                                                                    | หมู่ที่                 | ตรอก/ซอย                              |                     |                                                    |       |
| ถนน                                                                    |                                                                                                    |                         | ตำบล/แขวง 🛊                           | เลือกข้อมูล         |                                                    |       |
| ວ່ານາວ/ເขต*                                                            | เลือกซ้อมูล                                                                                                    |                         | จังหวัด \star                         | เลือกซ้อมูล         |                                                    |       |
| ประเทศ*                                                                | เลือกข้อมูล                                                                                                    |                         | รหัสไปรษณีย์                          |                     |                                                    |       |
| โทรศัพท์                                                               |                                                                                                    |                         | โทรสาร                                |                     |                                                    |       |
| เอกสารหลักฐานที่เกี่ยวข้อง                                             |                                                                                                    |                         |                                       |                     |                                                    |       |
|                                                                        |                                                                                                    |                         |                                       |                     | (แนบไฟล์ได้เฉพาะ PDF เก่านั้น และไฟล์ต้องไม่ 10 MB | 0     |
| . รายการ                                                               |                                                                                                    |                         |                                       | วันที่ออก วันที่หมด | อายุ ไฟล์ เอกสารแนบ                                |       |
| <ul> <li>สาเนากะเปขนบาน *</li> <li>สำเนานัดระโรงอำลักประชาว</li> </ul> | ชบ บัตรประจำตัวข้าราชการ บัตรป                                                                                  | ะสำตัวหนักงางรัดวิสาตริ | ia หรือใบสำคัญประจำตัวคน              |                     | แบบเอกสาร                                          |       |
| ต่างด้าว <b>*</b>                                                      | CALL CALLS OF A LANGE AND A LANGE AND A LANGE AND A LANGE AND A LANGE AND A LANGE AND A LANGE AND A LANGE AND A | er av many navy in Mil  | · · · · · · · · · · · · · · · · · · · |                     | unutonin's                                         |       |
| 3 หลักฐานอื่น ๆ                                                        |                                                                                                    |                         |                                       | 1                   | แบบเอกสาร                                          |       |
|                                                                        |                                                                                                    | 4.แนบเอกสารเ            | หลักฐาน                               | ]                   |                                                    |       |
|                                                                        |                                                                                                    |                         |                                       |                     |                                                    |       |
|                                                                        |                                                                                                    |                         | 16                                    |                     |                                                    |       |

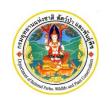

 บันทึกข้อมูลและตรวจสอบข้อมูล โดยเลือกประเภทบุคคล ใส่รหัสผ่าน และยืนยันรหัสผ่าน พร้อมรายละเอียด ต่าง ๆ ของบุคคลที่สมัคร หลังจากนั้นให้ Click ปุ่ม "บันทึก" อับ<sup>ันทึก</sup> หลังจากนั้นให้ Click ปุ่ม "ตรวจสอบ ความถูกต้อง" โปรแกรมจะแสดงแบบลงทะเบียนผู้ประกอบการ ดังภาพ

| แบบแสดงลงทะเบียน<br>ระบบ e-Service การา                         | มู้ประกอบการ<br>มริหารจัดการสัดว์ปาควบคุม ที่มิไซสัตว์ป                                                                                                    | าควบคุมตาม มาตรา ๑๙                                                                                                    |                                                                                                    |                                                                                                    |  |  |
|-----------------------------------------------------------------|----------------------------------------------------------------------------------------------------|----------------------------------------------------------------------------------------------------|----------------------------------------------------------------------------------------------------|----------------------------------------------------------------------------------------------------|--|--|
| WL-66-000224                                                    | วันที่แจ้งลงทะเบียน 27-03-2566                                                                                                    | วันที่อนุมัต                                                                                                    |                                                                                                    |                                                                                                    |  |  |
| ษ<br>ต<br>ยนบ้าน                                                | Mr. TODSOB SOMMUTI<br>- อายุ - ปี<br>ปรีติพณะเองค์ เพลส ขึ้น 10 แลขที่ 123/45<br>ค.หอวัคนไชย อ.พระนครศรีอยุธยา จ.พระน                                                                                                    | 6 หมู่ 10 ข.บรีดีพบมองค์ 10/2 ถ.บรีดีพบมองค์<br>ศรศรีอยุธยา 13000 โพร.0-3525-2385                                                                                                    |                                                                                                    |                                                                                                    |  |  |
|                                                                 | บวิดีพนอยงค์ เพลร ขึ้น 10 เลขที่ 123/456 หมู่ 10 ข.บรีดีพนอยงค์ 10/2 ถ.บรีดีพนอยงค์<br>ค.พอวัดนไพย อ.พระนครศรีอยุธยา จ.พระนครศรีอยุธยา 13000 โทร.0-3525-2385                                                                          |                                                                                                    |                                                                                                    |                                                                                                    |  |  |
| Ð                                                               | suwitc@gmail.com                                                                                                    | 33<br>                                                                                                    |                                                                                                    |                                                                                                    |  |  |
|                                                                 | เอกสารประก <mark>อบการลงทะเบียน</mark>                                                                                                    |                                                                                                    |                                                                                                    |                                                                                                    |  |  |
| ะเบียนบ้าน<br>ตรประจำตัวประชาขน บัตรา<br>เอื่น ๆ หนังสือเดินทาง | ประจำดัวข้าราชการ บัตรประจำดัวหนักงานรัฐวิส                                                                                                    | าหกิจ หรือไปสำคัญประจำดัวคนต่างด้าว                                                                                                    |                                                                                                    |                                                                                                    |  |  |
| : WL-66-000224<br>VOxbZr                                        |                                                                                                    | Click ส่งข้อมูลลงทะเบียน                                                                                                    |                                                                                                    |                                                                                                    |  |  |
|                                                                 | แบบแสดงลงทะเบียน<br>ระบบ e-Service การท<br>ง WL-66-000224<br>ถ่า นายนายทศสอบ สมมติ<br>มตามมาตรา ๑๙ ในเร็บไซต์<br>ต<br>ต<br>ยนบ้าน<br>ธง<br>เขียนบ้าน<br>ตรประจำดีกประชาชน บัตรา<br>เขี้น ๆ หนังสือเดินกาง<br>: WL-66-000224<br>VOxb2r | <ul> <li>แบบแสดงลงพะเบียนผู้ประกอบการ</li> <li>ระบบ e-Service การบริหารจัดการสัตว์ปาควบคุม ที่มีใช่สัตว์ป</li> <li>WL-66-000224 วันที่แจ้งลงพะเบียบ 27-03-2566</li> <li>พายบายทดสอบ เสมติ ได้จงทะเบียบของรับใช้งานระบบ e-Service สำ<br/>เดานมาตรา ๑๙ ในเว็บไซต์แล้ว โดยมีวายอะเอียก ลังนี้</li> <li>5999131763882<br/>นายทดสอบ เสมติ</li> <li>Mr. TODSOB SOMMUTI<br/>ค - อาบุ - ปี</li> <li>ยนบ้าน บรีศักรเลยร์ท์ เพณฑ์ รับ 10 แตรที่ 123/45<br/>ต.พอรัตนไชย มาระมาหารียุธยา งาระบา<br/>บรีศักรแยงค์ เพณฑ์ รับ 10 แตรที่ 123/45</li> <li>ต.พอรัตนไชย มาระมาหารียุธยา งาระบา<br/>ปรีศักรแยงค์ เพณฑ์ รับ 10 แตรที่ 123/45</li> <li>ต.พอรัตนไชย มาระมาหารียุธยา งาระบา<br/>อ รมพรัตนใชย มาระมาหารียุธยา งาระบา<br/>เอกสารประกอบการ ลงพะเบียน</li> <li>เป็นกบ้าน</li> <li>พระประจำตัวรักราชการ โตรประจำตัวหนักงานรัฐวิส<br/>เสี่ยน ๆ หนังสียเดิณกาง</li> <li>WL-66-000224</li> <li>VOdo2/</li> </ul> | <ul> <li>แบบแสดงลงพะเบียนผู้ประกอบการ</li> <li>ระบบ e-Service การบริหารจัดการลัดว์ปรควบคุม ที่มีใช่สัตว์ปรควบคุมตาม มาตรา ๑๙</li> <li>WL-66-000224 วันที่แจ้งลงทะเบียน 27-03-2566 วันที่อนุมัต</li> <li>พ. 66-000224 วันที่แจ้งลงทะเบียน 27-03-2566 วันที่อนุมัต</li> <li>พ. 700508 500 พ.ศ.</li> <li>พ. 700508 500 พ.ศ.</li> <li>พ. 700508 500 พ.ศ.</li> <li>พ. 700508 500 พ.ศ.</li> <li>พ. 700508 500 พ.ศ.</li> <li>พ. 700508 500 พ.ศ.</li> <li>พ. 700508 500 พ.ศ.</li> <li>พ. 700508 500 พ.ศ.</li> <li>พ. 700508 500 พ.ศ.</li> <li>พ.ศ. 700508 500 พ.ศ.</li> <li>พ.ศ. 700508 500 พ.ศ. 7000 พ.ศ. 7000 พ.ศ.</li></ul> | <ul> <li>แบบแสดงลงพระเบียนผู้ประกอบการ</li> <li>ระบบ e-Service กรายวิหารจัดการลัดว่ปาดวบคุม ที่มีใช่ลัดว่ปาดวบคุมตาม มาตรา ๑๙</li> <li>WL-66-000224</li> <li>วัยที่แจ้งลงพะเบียน 27-03-2566</li> <li>วัยที่แจ้งลงพะเบียน 27-03-2566</li> <li>วัยที่แจ้งลงพะเบียน 27-03-2566</li> <li>วัยที่แจ้งลงพะเบียน 27-03-2566</li> <li>วัยที่แจ้งลงพะเบียน 27-03-2566</li> <li>วัยที่แจ้งลงพะเบียน 27-03-2566</li> <li>วัยที่แจ้งลงพะเบียน 27-03-2566</li> <li>วัยที่แจ้งลงพะเบียน 27-03-2566</li> <li>วัยที่แจ้งลงพะเบียน 27-03-2566</li> <li>วัยที่แจ้งลงพะเบียน 27-03-2566</li> <li>วัยที่แจ้งส่างสามารถาดส่านรับได้ด้ายไป</li> <li>5999131763882</li> <li>เกษาพละยน สมมติ</li> <li>Mr. TODSOB SOMMUTI</li> <li>- อาบุ - ปี</li> <li>ยนกัน</li> <li>บรีตักฉอยงค์ เพลง ขึ้น 10 แรกที่ 123/456 หมู่ 10 ข.บรีตักฉอยงค์ 10/2 ถ.บรีตักฉอยงค์<br/>ค.พอรัดแไขธ แพนะเทศรียอยา จ.พระนทศรียอยา 13000 โทรเ0-3525-2385</li> <li>บรีตักฉอยงค์ เพลง ขึ้น 10 แรกที่ 123/456 หมู่ 10 ข.บรีตักฉอยงค์ 10/2 ถ.บรีตักฉอยงค์<br/>ค.พอรัดแไขธ แพนะเทศรียอยา จ.พระนทศรียอยา 13000 โทรเ0-3525-2385</li> <li>เอสรร ประกอบการลงพะเบียน</li> <li>ะเมือกบ้าน</li> <li>เอสรร ประกอบการลงพะเบียน</li> <li>ะเมือกบ้าน</li> <li>เอสรร ประกอบการลงพะเบียน</li> <li>ะเมือกบ้าน</li> <li>เม็น 1/1 หนังสินติมกาง</li> <li>เอสรร ประกอบการลงพะเบียน</li> <li>ะเมือกบ้าน</li> <li>เอสรร ประกอบการลงพะเบียน</li> <li>ะเมือกบ้าน</li> </ul> |  |  |

- 4. ยืนยันลงทะเบียนใช้ระบบงาน
  - ถ้าข้อมูลที่ปรากฏไม่ถูกต้อง สามารถแก้ไขได้โดย Click ปุ่ม "แก้ไข" 🛏 🗤
  - ถ้าข้อมูลที่ปรากฏถูกต้อง ให้ Click 🗹 ข้าพเจ้าขอยืนยันว่าข้อมูลที่ได้แจ้งในการลงทะเบียนนี้ถูกต้องเป็นจริงทุกประการ
    - ยืนยันข้อมูล และ Click ปุ่ม "ยืนยันส่ง" <sup>ยืนอันส่ง →</sup> โดยระบบจะให้ยืนยันอีก ดังภาพ

| ขึ้นยันการดำเนินการ      |                       |         | ×      |
|--------------------------|-----------------------|---------|--------|
| ยืนยันขอลงทะเบียนใช้ระบบ | Click ยืนยันลงทะเบียน | ]       |        |
|                          | ใช้ระบบงาน            | ขึ้นยัน | ຍກເລີກ |

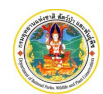

ระบบ e-Service การบริหารจัดการสัตว์ป่าควบคุม ที่มิใช่สัตว์ป่าควบคุมตาม มาตรา 19

กรมอุทยานแห่งชาติ สัตว์ป่า และพันธุ์พืช

5. สิ้นสุดการลงทะเบียน ให้ Click ปุ่ม "กลับสู่หน้าหลัก" เป็นการสิ้นสุดการลงทะเบียนใช้งาน

| B 3:00 C-OCIVICE HISOSHISDER                                                                                                    | ารสัตว์ป่าควบคุม เ                                                               | ที่มิใช่สัตว์ป่าควบคุมตาม มาเ                                                                  | ตรา ๑๙                                                                             |                   |
|----------------------------------------------------------------------------------------------------|----------------------------------------------------------------------------------|------------------------------------------------------------------------------------------------|------------------------------------------------------------------------------------|-------------------|
| ท่านได้ดำเนินการลงทะเบียนเรียบร้อ<br>ร <mark>อรับ E-mail ยืนยันผลการลงทะเบียน ระบบจะส</mark><br>กรุณาเก็บเอกสารชุดนี้ไว้เพื่อใช้ในการอ้างอิง | ยแล้ว<br>งรหัสผ่านไปให้ตาม E-m                                                   | iail ที่ระบุไว้ภายใน 3 วันทำการ                                                                |                                                                                    | 😽 กลับสู่หน้าหลัก |
| ≡ rp_register_docx                                                                                                    | 1.                                                                               | /1   - 80% +                                                                                   | I 🔿                                                                                | ± 6 :             |
|                                                                                                    | แบบแสดงลงทะเบีย                                                                  | นผู้ประกอบการ                                                                                  |                                                                                    |                   |
| Lineen Li                                                                                                    | ระบบ e-Service กา<br>กมคำขอ WL-66-000224                                         | รบริหารจัดการสัตว์ป่าควบคุม ที่มีใช่สัตว์บ<br>วันที่แจ้งลงทะเบียน 27-03-2566                   | าควบคุมตาม มาตรา ๑๙<br>วันที่อนมัติ                                                |                   |
| ตั<br>จากษัตว์ม<br>1. เสชบวิ                                                                                                    | ยข้าพเจ้า นายนายทดสอบ สมมส์<br>าควบคุมตามมาตรา ๑๙ ในเว็บไข<br>ะจำตัว             | ติ ได้ลงทะเบียนขอเข้าใช้งานระบบ e-Service สำ<br>ดัแล้ว โดยมีรายละเอียด ดิงนี้<br>5999131763882 | หรับสัตว์ป่าด่างประเทศขนิตนอกเหนือ<br>                                             |                   |
| 2. ชื่อ-สกุ                                                                                                    | a                                                                                | นายาทศสอบ สมมติ                                                                                |                                                                                    |                   |
| 3. 100717                                                                                                    | ายงกฤษ                                                                           | - 208 - 1                                                                                      |                                                                                    |                   |
| 4. ที่อยู่ต                                                                                                    | มทะเบียนบ้าน                                                                     | ปรีดีพนมยงค์ เพลส ขั้น 10 เลขที่ 123/45<br>ด.พอรัดนไขย อ.พระนครศรีอยธยา จ.พระ                  | i6 หมู่ 10 ซ.ปรีดีพนมยงค์ 10/2 ถ.ปรีดีพนมยงค์<br>นครศรีอยชยา 13000 โพร.0-3525-2385 |                   |
| 5. ที่อยู่ที่                                                                                                    | ที่สุดคลได้                                                                      | ปรีดีพนมยงค์ เพลส ขั้น 10 เลขที่ 123/45<br>ด.หอรัดนไชย อ.พระนครศรีอยุธยา จ.พระ                 | i6 หมู่ 10 ข.ปรีดีพนมยงค์ 10/2 ถ.ปรัดพนมยงค์<br>นครศรีอยุธยา 13000 โทร.0-3525-2385 |                   |
| 6. E-mai                                                                                                    | ที่ลิดต่อ                                                                        | suvitc@gmail.com                                                                               |                                                                                    |                   |
|                                                                                                    |                                                                                  | เอกสารประกอบการลงทะเบียน                                                                       |                                                                                    |                   |
| ☑ 1.<br>☑ 2.<br>☑ 3.                                                                                                    | สำเนาทะเบียนบ้าน<br>สำเนาบัตรประจำด้วประชาชน บัต<br>หลักฐานอื่น ๆ หนังสือเดินทาง | หรประจำดัวข้าราชการ บัตรประจำดัวหนักงานรัฐวิภ                                                  | ราหกิจ หรือใบสำคัญประจำตัวคนต่างด้าว                                               |                   |
| เลขทะเบีย                                                                                                    | นคำขอ : WL-66-000224                                                             |                                                                                                |                                                                                    |                   |

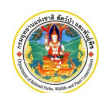

# 3. การยื่นคำขอแบบแจ้งจำนวนสัตว์ป่า

การยื่นคำขอแบบแจ้งจำนวนสัตว์ป่า ใช้สำหรับผู้ประกอบการแจ้งจำนวนสัตว์ป่า กรณี แจ้งเพิ่ม (เกิด), แจ้งลด, และ โอนกรรมสิทธิ์ และส่งแบบคำขอแจ้งจำนวนสัตว์ป่า มาให้เจ้าหน้าที่ เพื่อรับคำขอแจ้งจำนวนสัตว์ป่า และดำเนินตามขั้นตอน ต่อไป เมื่อผู้ประกอบการลงชื่อเข้าใช้ระบบงานแล้ว สามารถเริ่มบันทึกคำขอแบบแจ้ง จากหน้า Dashboard ของระบบ โดยมีขั้นตอนการทำงานของโปรแกรม ดังนี้

## <u>ขั้นตอนการทำงาน</u>

1) ให้ Click เลือกการยื่นคำขอที่แจ้งจำนวนสัตว์ป่า จะปรากฎหน้าจอสำหรับแสดงข้อมูล ดังภาพ

| เลขทบตรบระจำตัวประ<br>ชื่อ : นายสมมติ ทดสอ<br>ที่อยู่ : ปรีดีพนมยงค์ เพลส<br>รัตนไชย อ.พระนครศรีอยุธ | ภาชน : 9-1885-62944-7<br>)<br>ชั้น 10 เลขที่ 123/45 หมู่ 10 ซ<br>ยา จ.พระนครศรีอยุธยา | 73-7<br>ซ.ปรีดีพนมยงค์ 10/2 ถ.ปรีดีพนมย         | <ol> <li>สำเนาทะเบียนบ้าน [ทะเบียนบ้าน.pdf]</li> <li>สำเนาบัตรประจำด้วประชาชม บัตรประจำด้ว<br/>คนต่างด้าว ลงวันที่ 01-03-2566 วันที่หมด</li> <li>หลักฐานชื่น ๆ หนังสือเดินทาง [passport]</li> </ol> | າອ້າຈາຍກາຣ ບັສຣປຣະຈຳສັວຫນັກນາມຮັຽວິສານກິດ ທຣິອໃບສຳຄັດປູປຣະຈຳຜ່<br>ລາຍຸ <u>31-03-2566</u> [ບັສຣປຣະຫາຍາມpdf]<br>pdf] |
|----------------------------------------------------------------------------------------------------|---------------------------------------------------------------------------------------|-------------------------------------------------|----------------------------------------------------------------------------------------------------|----------------------------------------------------------------------------------------------------|
| Insriwn 0-3525-2385<br>E-mail : SUWICO                                                               | Click เพื่อแจ้งเพิ่มจำ                                                                | านวนสัตว์                                       | Click เพื่อแจ้งลดจำนวนสัตว์                                                                                                    | 😩 แก้ไซข้อมูลส่วนบุคคล 🔎 แก้ไขวหัลผ่                                                                               |
| - แจ้งเพิ่ม (เกิด)                                                                                   | แจ้งลด                                                                                | taunss                                          | Juānš                                                                                                    |                                                                                                    |
| <ul> <li>แจ้งเพิ่ม (เกิด)</li> <li>พ.ศ. 2566 •</li> </ul>                                            | แจ้งสด<br>แบบแจ้งจำนวนสัตว์ป่า<br>สำคัญ วันที่ส่ง                                     | เหรือขากของสัตว์ป่า<br>เวลา วัตถุปะเลงค์ รายการ | มลักร์<br>Click เพื่อแจ้งโอนกร                                                                                                    | ารมสิทธิ์<br>เบ วดปรีสับ เวลา สถานะ                                                                                |

### เมื่อ Click เลือกประเภทการแจ้งแล้ว จะปรากฏหน้าจอให้บันทึกข้อมูลแบบแจ้งจำนวนสัตว์ป่า ดังภาพ

| 🗏 🕞 sะบบ e-Se              | rvice การบริหารจัดการสัตว์ป่าควบคุม ที่มิใช่สัตว์ป่าควบคุมตาม                                                                         | มาตรา ๑๙                                      | 📑 🛔 นายสมมดิ ทดสอบ 🕞               |
|----------------------------|----------------------------------------------------------------------------------------------------|-----------------------------------------------|------------------------------------|
| 1 บันทึกแบบแจ้ง            | 2 ตาวจสอบและยืมเย้น 3 ทิลท์เอกสาร 4 ส่งกองคุ้มครองฯ                                                                                   | 5 วับเรื่อง 6 พิจารณา                         | 🕖 รับใบแสดงบัญชีสัตว์ป่าต่างประเทศ |
| ยื่นแบบแจ้งจำนวนสั         | เว์ป่าหรือซากของสัตว์ป่า <b>(เพิ่มขึ้น)</b>                                                                                           | 🖬 4. บันทึก 🚝 5. ตรวจสอบและยี่ข               | สอัน 💼 ลบคำขอ 🗲 กลับ               |
| 1. ข้อมูลผู้ขึ่นคำขอ 2. รา | ละเอียด 3. เอกสารแมบ                                                                                                    |                                               |                                    |
| เซียน                      | ปรีดีพนมยงค์ เพลส ชัน 10 เลขที 123/45 หมู่ 10 ช.ปรีดีพนมยงค์ 10/2 ฉ.ปรีดีพนมยงค์ ต                                                    | วันที่บันทึกข้อมูล <b>*</b> 21                | -03-2566                           |
| บัตรประจำตัวประชาช         | 9 1885 62944 73 7                                                                                                    |                                               |                                    |
| Ť                          | นายสมมติ ทดสอบ                                                                                                    | เพศ ชาย อายุ                                  | บิ                                 |
| ត័ល្អថ                     | ไทย                                                                                                    |                                               |                                    |
| ວີມ                        | suwitc@gmail.com                                                                                                    |                                               |                                    |
| ที่เ                       | ปรีดีพนมยงค์ เทลส ขั้น 10 เลขที่ 123/45 หมู่ที่ 10 ซ.ปรีดีพนมยงค์ 10/2 ฉ.ปรีดีพนมยงค์ ต.<br>โทรสาร.0-3525-2386 เบอร์มือถือ.0845212545 | หอรัตนไซย อ.พระนครศรีอยุธยา จ.พระนครศรีอยุธยา | ໂทร.0-3525-2385<br>//              |

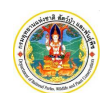

- 2) ขั้นตอนการบันทึกคำขอ
  - 2.1) แถบบันทึกข้อมูลผู้ยื่นคำขอ

| บันทึกแบบแจ้ง                 | 2 ดรวจสอบและขึ้มขัน 3 ทิมท์เอกสาร 4 ส่งกองคุ้มครองฯ                                   | 5 รับเรื่อง 6 พิจารณา                                 | 7 รับใบแสดงบัญชีสัตว์ป่าต่างประเ |
|-------------------------------|---------------------------------------------------------------------------------------|-------------------------------------------------------|----------------------------------|
| นแบบแจ้ง <mark>จำ</mark> นวนส | ัตว์ป่าหรือซากของสัตว์ป่า <b>(เพิ่มขึ้น)</b>                                          | 🕒 4. บันทึก 🛛 🚝 5. ตรวจสอบและยืนข                     | น 🗃 ลบคำขอ 🗲 กล้                 |
| . ข้อมูลผู้ขึ้นคำขอ 2. ร      | ยละเอียด 3. เอกสารแนบ Click เพื่อบันทึกจัดเก็บข้า                                     | อมูล                                                  |                                  |
| เขีย                          | ที่ ปรีดีพนมยงค์ เพลส ชัน 10 เลขที 123/45 หมู่ 10 ช.ปรีดีพนมยงค์ 10/2 ถ.ปรีดีพนมย     | ค์ ต วันที่บันทึกข้อมูล <b>*</b> 21-                  | 03-2566                          |
| บัตรประจำตัวประชา             | 9 1885 62944 73 7                                                                     |                                                       |                                  |
|                               | อ นายสมมติ ทดสอน บันทึกข้อมูลคำขอ                                                     | เพศ ชาย อายุ                                          | σ                                |
| สัญช                          | ติ โทย                                                                                |                                                       |                                  |
| ວິເ                           | a suwitc@gmail.com                                                                    |                                                       |                                  |
| ที่                           | ยู่ ปรีดีพนมยงค์ เพลส ชั้น 10 เลขที่ 123/45 หมู่ที่ 10 ซ.ปรีดีพนมยงค์ 10/2 ถ.ปรีดีพนม | พด์ ต.หอรัตนไชย อ.พระนครศรีอยุธยา จ.พระนครศรีอยุธยา โ | 11.0-3525-2385                   |

 2.2) บันทึกข้อมูลแจ้งจำนวนสัตว์ป่า บันทึกสถานที่ครอบครอง, ภาพถ่ายสัตว์ป่า, จำนวนและรายการ สัตว์ป่าที่แจ้ง

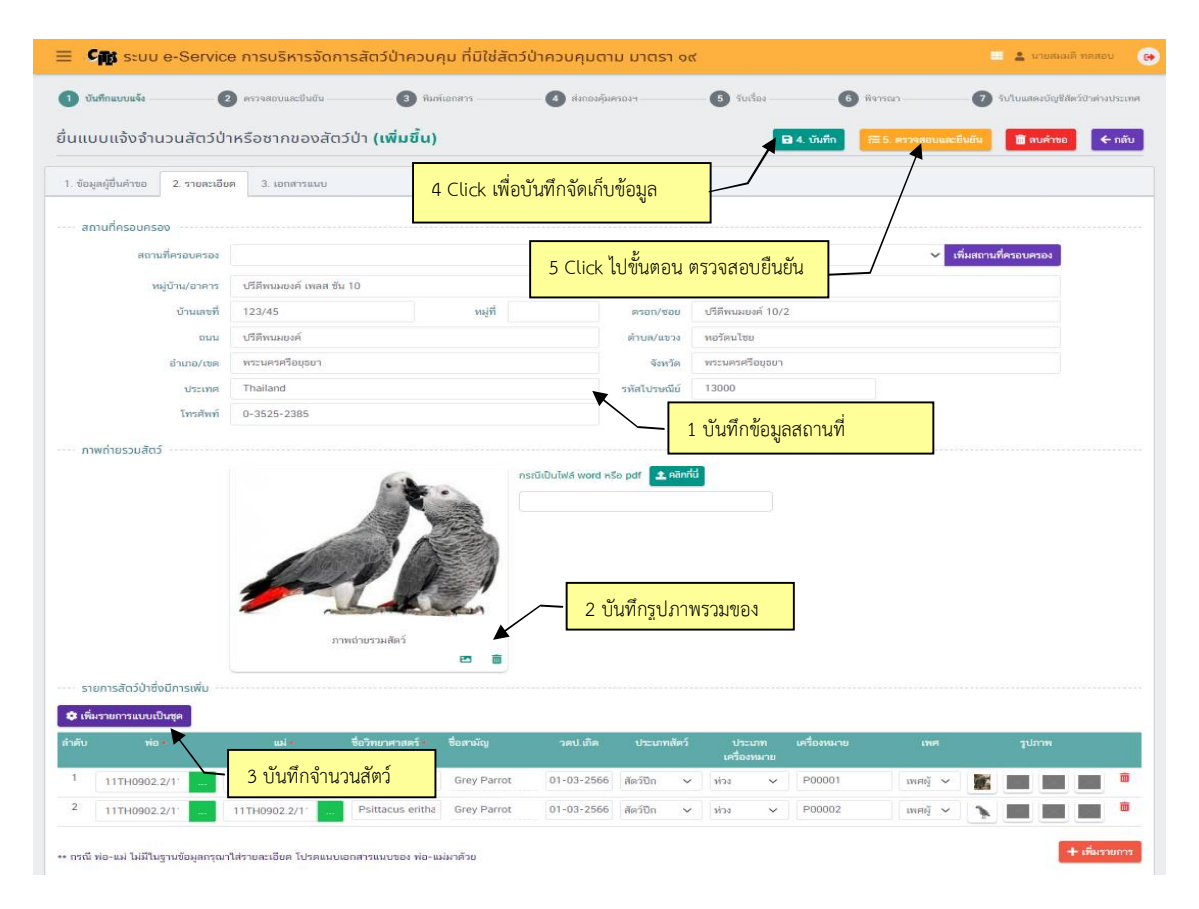

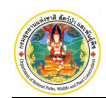

การบันทึกข้อมูลจำนวนรายการสัตว์ ให้ Click "เพิ่มรายการแบบเป็นชุด" จะปรากฏหน้าจอย่อย ให้กำหนดเงื่อนไขเพื่อสร้างรายการสัตว์ตามที่กำหนด ดังภาพ

🔅 เพิ่มรายการแบบเป็นชุด

จะ

รายการสัตว์ กำหนดเงื่อนไข เพื่อสร้างข้อมูลรายการสัตว์ที่แจ้ง พ่อ 11TH0902.2/1111 10902.2/ Grey Parrot ชื่อวิทยาศาสตร์\* Psittacus erithacus timneh ชื่อสามัญ ประเภทสัตว์ สัตว์ปีก ประเภทเครื่องหมาย ห่วง คำนำหน้ารหัส ตั้งแต่เลขที่\* 0001 ถึงเลขที่\* 0002 คำต่อท้าย P 🛈 ค่าอธิบาย 01-03-2566 วดป. ເกิด v Click สร้าง เพื่อสร้างข้อมูล INF WEN Marking No. P0001 - P0002 -สร้าง ปีด

2.3) ตรวจสอบและยืนยันข้อมูล ให้ Click "ตรวจสอบและยืนยัน"

| Store-Service                                               | ะ การบริหารจัดการสัตว์ป่าคว                                      | บคุม ที่มิใช่สัตว์เ       | ป่าควบคุมตาม มาตรา ๑๙                                    |                                 |                                   | 🔢 💄 นายสมมติ ทศสอบ              |
|-------------------------------------------------------------|------------------------------------------------------------------|---------------------------|----------------------------------------------------------|---------------------------------|-----------------------------------|---------------------------------|
| บันทึกแบบแจ้ง                                               | ครางสอบและยินยัน 3                                               | พิมพ์เอกสาร               | Click แก้ไข เพื่อแก้ไ                                    | <mark>ขข้อมูล</mark>            | G fremu                           | 🕖 รับใบแสลงบัญชีสัตว์ป่าต่างป   |
| แบบแจ้งจำนวนสัตว์ป่า                                        | หรือซากของสัตว์ป่า <b>(เพิ่มขึ้เ</b>                             | u)                        |                                                          |                                 | <b>A</b> (+ 40                    | อ อีนยัน / ไปขั้นตอนถัดไป → 🗲 1 |
| เชียนที่                                                    | ปรีทีพนมยงค์ เพลส ชัน 10 เลขที่ 123/4                            | 15 หมู่ 10 ຮ.ປຈິທີຫແລຍລ   | ค์ 10/2 ถ.บริศัพนมยงค์ ค.หอรัตนไชย :                     |                                 | วันที่บันทึกข้อมูล <mark>*</mark> | 21-03-25-6                      |
| ບັທຣປຣະຈຳທັວປຣະชาชน                                         | 9 1885 62944 73 7                                                |                           | Click                                                    | ยืนยัน กรณี                     | ข้อมลอกต้อง                       |                                 |
| the                                                         | นายสมอล์ ทดสอบ                                                   |                           | e de de                                                  |                                 |                                   | a                               |
| สัญชาติ                                                     | ไทย                                                              |                           |                                                          |                                 |                                   |                                 |
| ទ័លន                                                        | suwitc@gmail.com                                                 |                           |                                                          |                                 |                                   |                                 |
| ที่อยู                                                      | ປາສີຫນມຍວອ໌ ເທລສ ອັ້ນ 10 ເລຍທີ່ 123/4<br>ເບລຣີມ້ລາຄິລ.0845212545 | 15 หมู่ที่ 10 ช.บรีดีพนมย | มงค์ 10/2 ฉ.ปรีดีพนสยงค์ ค.ทอรัตนไขย อ                   | .พระนครศรีอยุธยา จ              | พระนครศรีอยุธยา โทร.0-352!        | 5-2385 โทรสาร.0-3525-2386       |
| สถานกครอบครอง<br>หมู่บ้าน/อาคาร<br>บ้านเลชที่               | ປຣິທີສາມມອນຄ໌ ເທດສ ຮັນ 10<br>123/45                              | หมู่ที่                   | พรอก/ชอย                                                 | ปรีดีพนมะยงค์ 10/               | 2                                 |                                 |
| (Section)                                                   | ปรีอีพนมยงค์                                                     |                           | ด้าบล/แชวง                                               | หอรัตนไชย                       |                                   |                                 |
| ennn.                                                       |                                                                  |                           |                                                          | wsmesesousen                    |                                   |                                 |
| ຄົນນ                                                        | พระนครศรีอยุธยา                                                  |                           | จังหวัด                                                  | in the second during the second |                                   |                                 |
| ถนน<br>อำเภอ/เขต<br>ประเทศ                                  | พระนครครือบุธยา<br>Thailand                                      |                           | จังหวัด<br>รพัสโปรษณีย์                                  | 13000                           |                                   |                                 |
| ถาม<br>อ้าเกอ/เขต<br>ประเทศ<br>โทรศัพท์                     | พระมครครือขุดยา<br>Thailand<br>0-3525-2385                       |                           | จังหวัด<br>รพัสไปรษณีย์                                  | 13000                           |                                   |                                 |
| ດານມ<br>ອຳເກດ/ເພດ<br>ປະະເທດ<br>ໂນາອັກກັ                     | พระนครศรีอยุธยา<br>Thailand<br>0-3525-2385                       |                           | รหัสโปรษณีย์                                             | 13000                           |                                   |                                 |
| ຄນນ<br>ອຳເກຍ/ເขต<br>ປາຊະເກศ<br>ໂຈາຊຳາກຳ<br>ກາາທຄ່າຍຮວມສັດວ໌ | wcuwsefoqoon<br>Thailand<br>0-3525-2385                          |                           | จังหวัด<br>รพัศไปทหนีย์<br>กรณีเป็นไฟล์ word หรือ pdf    | 13000                           |                                   |                                 |
| ຄາມ<br>ວຳເກດ/ເທ<br>ປາະເທ<br>ໂຈາສຳໜັ                         | wcuwsefoqoon<br>Thailand<br>0-3525-2385                          |                           | รังหวัด<br>าาทักไปวางดียั<br>กรณียับันไฟล์ word หรือ pdf | 13000                           |                                   |                                 |
| ແນນ<br>ວ່າເຄຍ/ເขต<br>ປາະເທຍ<br>ໂກາສຳໜັ                      | WcuwseRageon<br>Thailand<br>0-3525-2385                          |                           | รังกวัด<br>รางักไปวางฉัย<br>กรณีเป็นไฟล์ word หรือ pdf   | 13000                           |                                   |                                 |

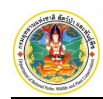

2.4) ยืนยันข้อมูล ส่งคำขอแบบแจ้งจำนวนสัตว์ป่า ให้ Click "ยืนยัน/ขั้นตอนถัดไป"

อีนยัน/ชั้นตอนถัดไป

รหัสให้ตามอีเมลที่ได้แจ้งไว้ ดังภาพ

| 😑 🕞 ຣະບບ e-Service ກາ | รบริหารจัดการสัตว์ป่าคว                                                          | บคุม ที่มิใช่สัตว์ป่าควบคุมตาม มาตรา ๑๙                                                     | 📰 💄 นายสมมติ ทดสอบ 🤅                    |
|-----------------------|----------------------------------------------------------------------------------|---------------------------------------------------------------------------------------------|-----------------------------------------|
| 1 บันทึกแบบแจ้ง 2 ต   | รวจสอบและขึ้นขัน 🛛 🗿 พิมพ์เอก                                                    | <b>เสาร — (4)</b> ส่งกองคุ้มครองฯ — (5) รับเรื่อง — (6) พิจาร                               | ณา — 👩 รับใบแสดงบัญชีสัตว์ป่าด่างประเทศ |
| ตรวจสอบและยืนยัน      | 🖾 กรุณาใส่ร                                                                      | หัสยืนยันตัวตน X                                                                            | 🗲 แก้ไข 🖉 ยืนยัน/ชั้นตอนถัดไป 🖪 🗲 กลับ  |
|                       | SP                                                                               | รัสยืนยันตัวตนจะถูกส่งไปที่อีเมลของคุณ                                                      |                                         |
| ≡ rp_request93        | อีเมล                                                                            | : suwitc@gmail.cm กรอกรหัสยืนยันตัวตนที่ได้                                                 | จ้รับจาก ± 🖶 เ                          |
|                       | รหัส OTP                                                                         | * 2 3 0 5 3 8                                                                               | art 🕹                                   |
| _                     | The ar<br>animals o                                                              | หากท่านไม่ได้รับอื่เผลจากเรา กรุณาลองตรวจสอบ มไต<br>ในโฟลเดอร์จดหมายขยะ (Junk หรือ Spam) 25 | sd wild<br>62 (2019)                    |
|                       |                                                                                  | <b>ขอวหัส OTP อีกครั้ง ยินบัน</b> ยกเลิก /2                                                 |                                         |
|                       | L                                                                                | อากระนกรรรองอา<br>จ.หระนกรรรองอา<br>วันที่ 21 เดือน มีนาคม พ.ศ. 2566                        |                                         |
|                       | ข้าพเจ้า                                                                         | Date Month Year<br>นายสมมติ พหลอบ                                                           |                                         |
|                       | Name<br>🗹 เป็นบุคคลธรรมดา                                                        | สัญชาต์ ไทย อายุ ปี                                                                         |                                         |
|                       | Ordinary Person<br>หมายเลขบัตรประชาชน/พาสปอร์ต เลขที่<br>ID Card/Passport ID No. | Nationality Age Year<br>9188562944737                                                       |                                         |

เมื่อกรอกรหัสยืนยันตัวตนเรียบร้อยแล้ว จะปรากฏหน้าจอย่อย ให้เลือกวิธีการตรวจสัตว์ป่า วันที่และ

เวลานัดหมาย ที่ต้องการนัดหมายเจ้าหน้าที่เพื่อตรวจสัตว์ป่า ดังภาพ

| วิธีที่ต้องการตรวจ*              | ตรวจออนไ | ลน์          |        |        |           |           |          | ~                                                                                                    |  |
|----------------------------------|----------|--------------|--------|--------|-----------|-----------|----------|----------------------------------------------------------------------------------------------------|--|
| วันที่ต้องการตรวจ ตั้งแต่วันที่🛊 | 20-      | 03-2566      | -      | ถึงวัน | เที       | 24-03     | -2566    |                                                                                                    |  |
|                                  | มีนาค    | u 256        | 6      |        |           | < :       | > วันนี้ | <ul> <li>= พร้อมตรวจ</li> <li>= วันหยด หรือ เกินโควตา</li> </ul>                                                          |  |
|                                  | อาทิตย์  | จันทร์       | อังคาร | শ্ব    | พฤหัส     | ศุกร์     | เสาร์    | 📕 = พร้อมตรวจ และมีผู้รอตรวจ                                                                                              |  |
|                                  | 26       | 27           | 28     | 1      | 2         | 3         | 4 ^      | <u>หมายเหตุ</u><br>ช่วงวันที่และเวลาที่ทำนนัดตรวจดังกล                                                                    |  |
|                                  | 5        | 6<br>5000000 | 7      | 8      | 9         | 10        | 11       | ເປັນເພີຍงการประมาณการคร่าว ๆ เท่านั้น<br>ເຈ້າหน้าที่กรมอุทยานแห่งชาติ สัตว์ป่า<br>ແละพันธ์พืช ຈະยืนยัน วันที่และเวลาที่นั |  |
|                                  | 12       | 13           | 14     | Clic   | k เลือกว้ | ันที่นัดต | รวจสัตว์ | ตรวจทางไปรษณีย์อิเล็กทรอนิกส์อิก<br>หลังกระบวนการรับคำขอเสร็จสิ้น                                                         |  |
|                                  | 19       | 20           | 21     | 22     | 23        | 24        | 25       | -                                                                                                    |  |
|                                  | 26       | 27           | 28     | 29     | 30        | 31        | 1        |                                                                                                    |  |
|                                  |          |              | 4      |        | 0         | 1         | C        | Click ส่ง เพื่อส่งข้อมูล                                                                                                  |  |

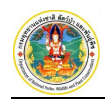

2.5) สิ้นสุดการการบันทึกคำขอแบบแจ้งจำนวนสัตว์ป่า เมื่อ Click "ส่ง" ส่ง
 แล้ว จะแสดงหน้าจอ ดังภาพ

| ≡ ( | 🛛 🍘 ระบบ e-Service การบริหารจัดการสัตว์ป่าควบคุม ที่มิใช่สัตว์ป่าควบคุมตาม มาตรา ๑๙ 👘 💷 🚢 มาขสมติ พลสอบ 🦷                            |  |  |  |  |  |  |  |  |  |
|-----|----------------------------------------------------------------------------------------------------|--|--|--|--|--|--|--|--|--|
|     | 1 บันทึกแบบแจ้ง 🛛 2 ตรวจสอบและยืนยัน 🦳 3 พิมพ์แอกสาร 🔜 4 สงกองคุ้มครองฯ 💿 วับเรื่อง 👘 6 พิจารณา 🦳 7 วับใบแสดงบัญซิสัตว์ป่าด่างประเทศ |  |  |  |  |  |  |  |  |  |
|     | ระบบได้ทำการส่งใบคำขอของท่านไปยังกองคุ้มครองพันธุ์สัตว์ป่าและพืชป่าตามอนุสัญญเรียบร้อยแล้ว                                           |  |  |  |  |  |  |  |  |  |
|     | โปรดปฏิบัติตามชั้นตอนดังต่อไปนี้                                                                                                    |  |  |  |  |  |  |  |  |  |
|     | <ol> <li>รอรับผลด้างอย่านทางอิเมล</li> <li>กรณิต้องการยกเลิกส่งใบด้างอคลิ๊กที่นี่</li></ol>                                          |  |  |  |  |  |  |  |  |  |
|     | 😤 กลับสู่หน้าหลัก                                                                                                    |  |  |  |  |  |  |  |  |  |

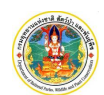

## 4. ทะเบียนใบแสดงบัญชีสัตว์

ทะเบียนใบแสดงบัญชีสัตว์ ใช้สำหรับดูข้อมูลสัตว์ป่าตามคำขอแจ้งจำนวนสัตว์ป่าที่อนุมัติแล้ว และจัดเก็บข้อมูลเป็น

รายการไว้

## <u>ขั้นตอนการทำงาน</u>

1) ให้ Click ที่เมนู "ทะเบียนใบแสดงบัญชีสัตว์" จะปรากฎหน้าจอสำหรับแสดงข้อมุล ดังภาพ

| ทะเบีย         | นใบแสด                   | างบัญชีสัต               | 5                |                                                  |                  |                              |
|----------------|--------------------------|--------------------------|------------------|--------------------------------------------------|------------------|------------------------------|
| 🖨 พิมา         | i 🛛 Refn                 | esh คันทา                |                  | Q -                                              |                  | ปี พ.ศ. 2566 🗸 1-1 จาก 1 🔇 🔉 |
| ล่าดับ         | เลขที่                   | ลงวันที่                 | ວັທດຸປຣະສงค์     | รายการ                                           |                  |                              |
| 1              | 6/2566                   | 28-03-2566               | ແຈ້งເพິ່ມ (ເຄີດ) | Psittacus erithacus timneh (2)                   |                  |                              |
| 1<br>แสดง 1 ถึ | 6/2566<br>ผ 1 จากทั้งสิ้ | 28-03-2566<br>ม 1 รายการ | แจ้งเพิ่ม (เกิด) | Psittacus erithacus timneh (2)<br>Click ที่รายกา | รเพื่อแสดงข้อมูล | ก่อนหน้า 1                   |

 Click เลือกรายการทะเบียนสัตว์ป่าที่ต้องการเพื่อแสดงรายละเอียด จะปรากฏหน้าจอแสดงข้อมูล ดังภาพ

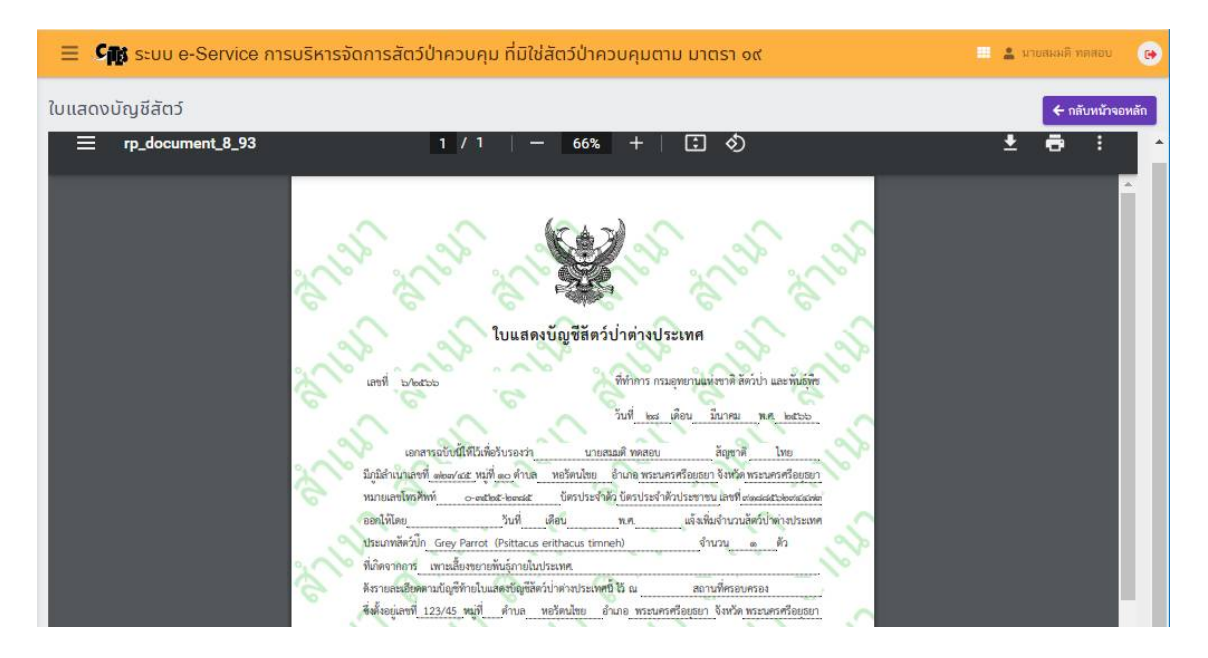

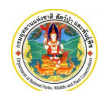

# 5. บัญชีสัตว์

บัญชีสัตว์ ใช้สำหรับดูข้อมูลจำวนสัตว์ โดยสรุปจำนวนจากคำขอแจ้งจำนวนสัตว์ป่าที่อนุมัติแล้ว สรุปจำนวนที่ นำเข้า, สรุปจำนวนที่สรุปเพิ่มขึ้น,จำนวนที่ลดลง

## <u>ขั้นตอนการทำงาน</u>

ให้ Click ที่เมนู "บัญชีสัตว์" จะปรากฎหน้าจอสำหรับแสดงข้อมูล ดังภาพ

|                                                                        |                                                                                             |                                                                        | 🗧 🎼 ระบบ e-Service การบริหารจัดการสัตว์ป่าควบคุม ที่มิใช่สัตว์ป่าควบคุมตาม มาตรา ๑๙ |                                                                                                    |                                                                                                    |                                                                                                    |                                                                                                    |                                                                                                    |                                                                                                    |                                                                                                    |                                                                                                    |                                                                                                    |                                                                                                    |
|------------------------------------------------------------------------|---------------------------------------------------------------------------------------------|------------------------------------------------------------------------|-------------------------------------------------------------------------------------|----------------------------------------------------------------------------------------------------|----------------------------------------------------------------------------------------------------|----------------------------------------------------------------------------------------------------|----------------------------------------------------------------------------------------------------|----------------------------------------------------------------------------------------------------|----------------------------------------------------------------------------------------------------|----------------------------------------------------------------------------------------------------|----------------------------------------------------------------------------------------------------|----------------------------------------------------------------------------------------------------|----------------------------------------------------------------------------------------------------|
| ญชสัตว์ป่า<br>⊇ Rum ⊇ Refresh ดับกา Q · Click ที่รายการเพื่อแสดงข้อมูล |                                                                                             |                                                                        |                                                                                     |                                                                                                    |                                                                                                    |                                                                                                    |                                                                                                    |                                                                                                    |                                                                                                    |                                                                                                    | 1-1 จาก                                                                                                    | 1 🔇 🔊                                                                                                    |                                                                                                    |
| จำนวนที่นำเข้า                                                         |                                                                                             |                                                                        | จำนวนที่เพิ่มขึ้น                                                                   |                                                                                                    |                                                                                                    | จานวนทอดอง                                                                                                    |                                                                                                    |                                                                                                    |                                                                                                    | คงเหลือ                                                                                                    |                                                                                                    |                                                                                                    |                                                                                                    |
| เพศเมีย ไม่ทราบ                                                        |                                                                                             | เพศตุ้                                                                 |                                                                                     | Line ru                                                                                                    |                                                                                                    |                                                                                                    |                                                                                                    |                                                                                                    |                                                                                                    |                                                                                                    |                                                                                                    |                                                                                                    | รวม                                                                                                    |
| 0 0                                                                    | 0                                                                                           | 2                                                                      | 0                                                                                   | 0                                                                                                    | 2                                                                                                    | 0                                                                                                    | 0                                                                                                    | 0                                                                                                    | 0                                                                                                    | 2                                                                                                    | 0                                                                                                    | 0                                                                                                    | 2                                                                                                    |
|                                                                        | <ul> <li>จำนวนที่น่าเข้า</li> <li>เพศเมีย</li> <li>ไม่ทราบ</li> <li>0</li> <li>0</li> </ul> | จำนวนที่นำเข้า           เทคเมืย         ไม่ทราบ           0         0 | Q         -           จำนวนที่ม่าเร้า                                               | Q         -           จำนวนที่ป่าเช้า         จำนวนที่ป่าเช้า           เพศเมีย         ไม่กราบ         รรม           0         0         0         2 | Q         •           จำนวนที่เก่าเริ่า         จำนวนที่เกิมขึ้น           เทศเมีย         ไม่กราบ         รวม         เทศเมี         เทศเมีย         ไม่กราบ           0         0         0         2         0         0 | Q. •         จำนวนที่เริ่มกับ           จำนวนที่เริ่มกับ         รามเ         จำนวนที่เริ่มกับ           เทพเมืย         ไม่กราบ         รามเ         เทพเมื         เกพเมือ         ไม่กราบ         รามเ           0         0         0         2         0         2         0         2 | Q         -         ССС           4*плузийгічкій         4*плузийгічкій         Спорадок           почийна         Таких         1 коноў         1 коноў           0         0         0         2         0         2         0 | Q         -         4านวนที่นำเง้า         CLICK 1/5712/6           น่านวนที่น่าเง้า         สำนวนที่นำเง้าไป         รามาย           เทศเมือ         ไม่กราบ         521         เทศเมือ         ไม่ก่าน         7234         เทศเมือ           0         0         0         2         0         2         0         0 | Q         -         รักษายศึกรีเพื่อนี้ข         รักษายศึกรีเพื่อน           เกศเมือ         ได้กราบ         ราม         เกศเมือ         ได้กราบ           0         0         0         2         0         2         0         0 | จำนวนที่นำเร็บ         จำนวนที่เกิมขึ้น         จำนวนที่เกิมขึ้น           เพศเมีย         ได้กราบ         รวม         เทศเมี         เทศเมื่อ         ได้กราบ         รวม           0         0         0         2         0         2         0         0         0         0         0         0         0         0         0         0         0         0         0         0         0         0         0         0         0         0         0         0         0         0         0         0         0         0         0         0         0         0         0         0         0         0         0         0         0         0         0         0         0         0         0         0         0         0         0         0         0         0         0         0         0         0         0         0         0         0         0         0         0         0         0         0         0         0         0         0         0         0         0         0         0         0         0         0         0         0         0         0         0         0         0 | งานวนที่นำเร็บ         งานวนที่เริ่นรั้น         งานวนที่เริ่นรั้น         งานวนที่เริ่นรั้น         งานวนที่เริ่นรั้น         งานวนที่เริ่นรั้น         งานวนที่เริ่นรั้น         งานวนที่เริ่นรั้น         งานวนที่เริ่นรั้น         งานวนที่เริ่นรั้น         งานวนที่เริ่นรั้น         งานวนที่เริ่นรั้น         งานวนที่เริ่นรั้น         งานวนที่เริ่นรักษา         งานวนที่เริ่นรักษา         งานกรูกาน         งานที่เริ่นรักษา         งานที่เริ่นรักษา         งานที่เร็น         งานที่เร็นรักษา         งานที่เร็นรักษา         งานที่เร็นรักษา         งานที่เร็นรักษา         งานที่เร็นรักษา         งานที่เร็นรักษา         งานที่เร็นรักษา         งานที่เร็นรักษา         งานที่เร็นรักษา         งานที่ง         งานที่เร็นรักษา         งานที่เร็นรักษา         งานที่เร็นรักษา         งานที่เร็นรักษา         งานที่เร็นรักษา         งานที่เร็นรักษา         งานที่ง         งานที่ง         งานที่เร็นรักษา         งานที่เร็นรักษา         งานที่ง         งานที่ง         งานที่ง         งานที่ง         งานที่ง        งาน | จำนวนที่น่าเช้า         รำนวนที่น่าเช้า         รานสายที่น่าเช้า         คะแข่ง           เทคาเมีย         ไม่กราบ         ราม         เทคาเมีย         ไม่กราบ         ราม         เทคาเมีย           0         0         0         2         0         2         0         0         0         2         0         2         0         0         0         2         0         0         2         0         0         0         2         0         0         0         2         0         0         0         0         2         0         0         0         2         0         0         0         2         0         0         0         0         0         2         0         0         0         0         0         0         0         0         0         0         0         0         0         0         0         0         0         0         0         0         0         0         0         0         0         0         0         0         0         0         0         0         0         0         0         0         0         0         0         0         0         0         0 <td< td=""><td>จำนวนที่นำเง้า         จำนวนที่นำเง้า         จำนวนที่นำเง้า         จำนวนที่นำเง้า         คะแหล่ง         กะเหลง         กะเหลง         &lt;</td></td<> | จำนวนที่นำเง้า         จำนวนที่นำเง้า         จำนวนที่นำเง้า         จำนวนที่นำเง้า         คะแหล่ง         กะเหลง         กะเหลง         < |

 Click เลือกรายการของชื่อรายการสัตว์ที่ต้องการเพื่อแสดงรายละเอียด จะปรากฏหน้าจอแสดงข้อมูล ดังภาพ

| ប័ល្ងរី | Psittacu | s erithacus | s timneh         |         |             |        |           |   | 🗲 กลับหน้าจอหลัก |
|---------|----------|-------------|------------------|---------|-------------|--------|-----------|---|------------------|
|         |          |             |                  |         |             |        |           |   | 1-2 ann 2 🔇 🗲    |
| ลำดับ   | เลขที่   | วันที่      |                  |         | เครื่องหมาย | นำเข้า | เพิ่มขึ้น |   | ทมายเหตุ         |
| 1       | 6/2566   | 28-03-2566  | แจ้งเพิ่ม (เกิด) | เพศผู้  | P00001      | 0      | 1         | 0 | ไม่มี            |
|         |          | 00 00 0500  |                  | and the | P00002      | 0      | 1         | 0 | 1,10             |

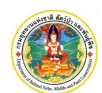

# 6. แสดงบัญชีสัตว์

แสดงบัญชีสัตว์ ใช้สำหรับดูข้อมูลตามใบอนุญาต สรุปจำนวนที่นำเข้า, สรุปจำนวนที่สรุปเพิ่มขึ้น,จำนวนที่ลดลง และจำนวนคงเหลือ

## <u>ขั้นตอนการทำงาน</u>

1) ให้ Click ที่เมนู "แสดงบัญชีสัตว์" จะปรากฎหน้าจอสำหรับแสดงข้อมูล ดังภาพ

| ≡ 0           | 💕 ຣະບບ e-Se              |                                       | 🔲 🚢 นายสมมดิ ทดสอบ 🛛 🚱 |                           |                    |           |         |                             |
|---------------|--------------------------|---------------------------------------|------------------------|---------------------------|--------------------|-----------|---------|-----------------------------|
| แสดง<br>C Ref | บัญชีสัตว์<br>resh ค้ามา | Q                                     | •                      | Click ค้นหาข้อมูลสัตว์ป่า |                    |           |         | D н.я. 2566 🗸 1-7 элл 7 🔇 义 |
| ลำดับ         | ประเภทใบอนุญาต           | เลขที่ใบอนุญาต                        | ลงวันที่               | สุเทรทมกลักโหน สงหระครเก  | <b>จ</b> านวนเพิ่ม | จำนวนลดลง | คงเหลือ | หมายเหตุ                    |
| 1             | สป.5                     | 23TH0902.2/222                        | 04-01-2566             |                           |                    |           |         |                             |
|               |                          | Blue-throated Macaw<br>glaucogularis) | (Ara                   |                           | 4                  | 0         | 4       |                             |
| 2             | สป.5                     | 23TH0902.2/78                         | 12-01-2566             |                           |                    |           |         |                             |
|               |                          | Scarlet Macaw (Ara m                  | nacao)                 |                           | 6                  | 0         | 6       |                             |
| 3             | สป.5                     | 23TH0902.2/219                        | 13-02-2566             |                           |                    |           |         |                             |
| 4             | สป.5                     | 22                                    | 01-03-2566             |                           |                    |           |         |                             |
|               |                          | Blue-throated Macaw<br>glaucogularis) | (Ara                   |                           | 8                  | 0         | 8       |                             |